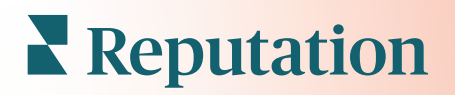

# Sondages

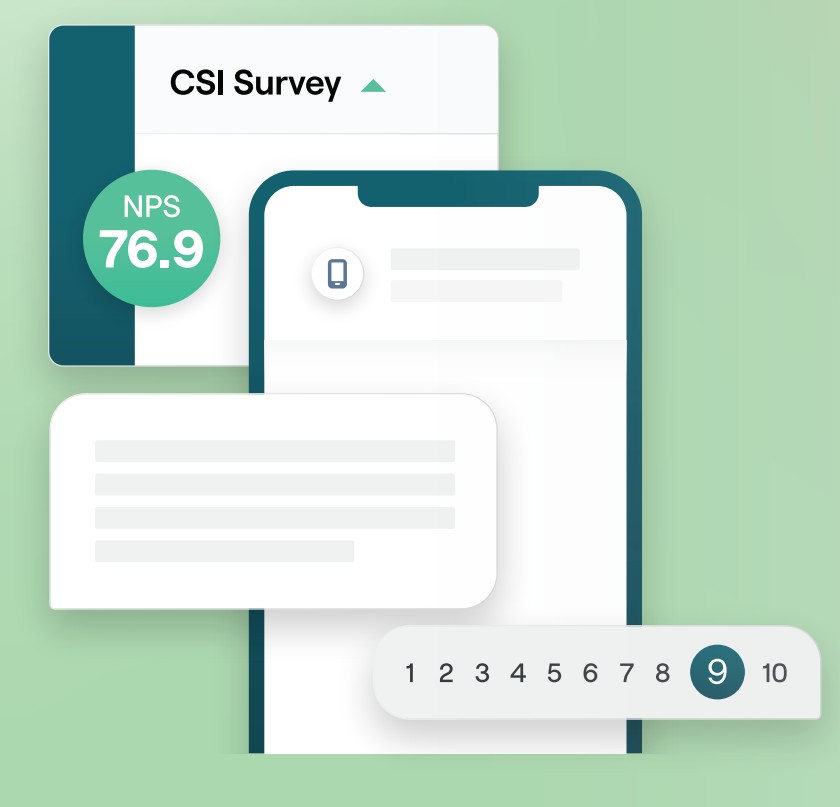

# Table des matières

| Ι.    | Aperçu des sondages2                                                                                                    |
|-------|----------------------------------------------------------------------------------------------------|
| П.    | <ul> <li>a. Conception d'un sondage</li> <li>b. Types de sondages</li> <li>c. Rappel des avis</li> <li>d. Résultats du sondage</li> <li>Liste de contrôle de l'enquête</li></ul>                                               |
| Ш.    | Conception d'un sondage7                                                                                                    |
| IV.   | <ul> <li>a. Nouveaux sondages</li> <li>b. Chemin d'accès et visibilité conditionnelle du sondage</li> <li>c. Types de questions</li> <li>d. Page de remerciements</li> <li>e. Sites d'avis</li> <li>Sondages simples</li></ul> |
| V.    | Sondages conversationnels                                                                                                    |
| VI.   | Affichage des résultats du sondage                                                                                                    |
| VII.  | <ul> <li>a. Résultats</li> <li>b. Flux de résultats</li> <li>c. Gestionnaire des résultats</li> <li>Calculs du score NPS</li></ul>                                                                                             |
| VIII. | Utilisation des scores personnalisés                                                                                                    |
| IX.   | Rappel des avis                                                                                                    |
| Х.    | <ul> <li>a. Expérience de sondage</li> <li>b. Mettre à profit tous les commentaires</li> <li>c. Comment utiliser le Rappel des avis</li> <li>Répondre à des sondages</li></ul>                                                 |
| XI.   | <ul> <li>a. Diagrammes</li> <li>b. Résultats du sondage</li> <li>c. Répondre depuis la plateforme</li> <li>Utilisation de paramètres d'URL personnalisés</li></ul>                                                             |
| XII.  | a. Exemples de paramètres personnalisés<br>Création d'un widget de sondage45                                                                                                    |
| XIII. | Services payants Premium47                                                                                                    |
| XIV.  | Ressources supplémentaires48                                                                                                    |

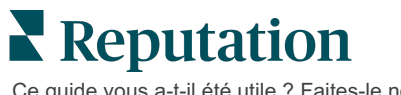

# Aperçu des sondages

Apportez aux sites les commentaires et insights précis dont ils ont besoin pour attirer, séduire et fidéliser les clients.

Il existe plusieurs outils utiles pour les marques qui cherchent à améliorer leurs produits, leurs services et l'expérience globale du client (CX). Réaliser des enquêtes auprès des clients est un excellent moyen de mesurer l'impact de vos efforts en matière de CX et de déterminer si vous répondez aux attentes.

L'onglet Sondages de la plateforme Reputation permet d'élaborer et d'envoyer des sondages client personnalisés pour évaluer le niveau de performance (NPS) et dévoiler les problèmes de service cachés, avant que les avis négatifs n'affectent vos classements. Avec les sondages, vous pouvez :

### Collecter les commentaires plus rapidement

Diffuser les sondages par le biais des canaux préférés des clients

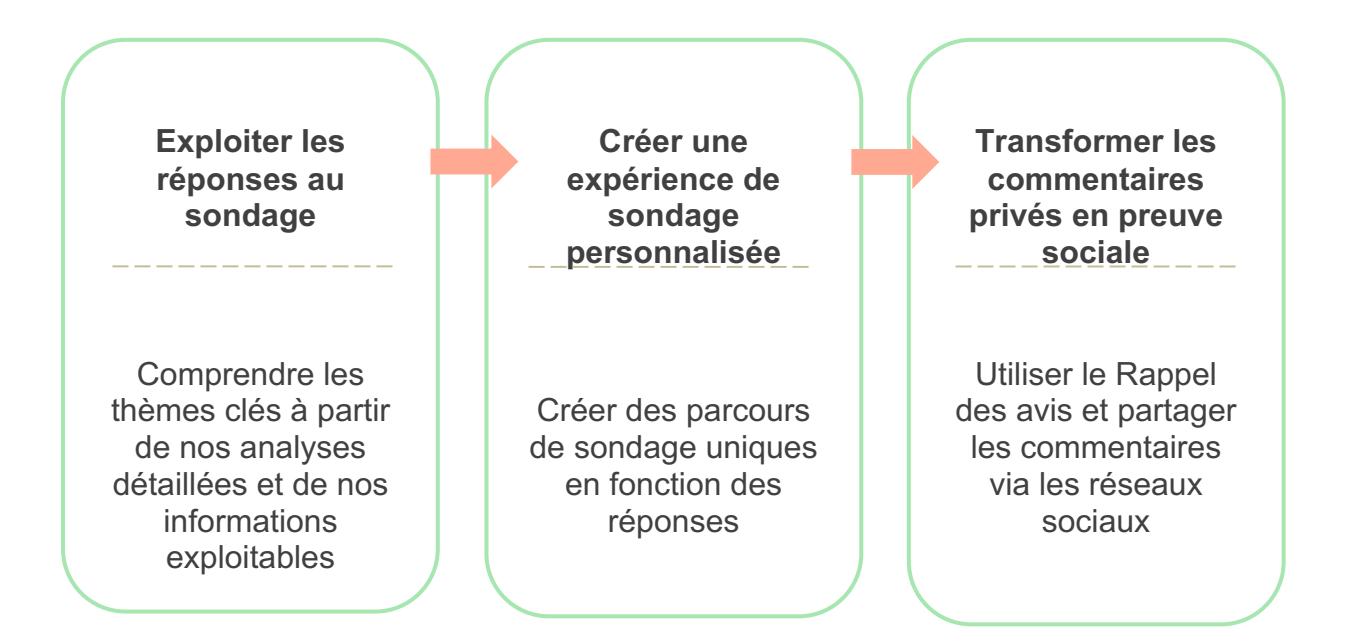

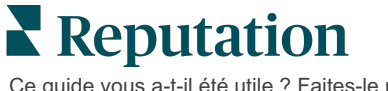

### **Conception d'un sondage**

Configurez rapidement et facilement le style, les pages et les questions pour créer un sondage personnalisé et générer des taux de réponse élevés par e-mail, SMS ou sur des kiosques sur site. Vous pouvez également spécifier le chemin d'accès, la visibilité conditionnelle et les sauts de page ; configurer le scoring personnalisé ; et spécifier les questions à utiliser pour le classement global, le NPS et les commentaires.

| <ul> <li>Please rate your visit.</li> <li>Required</li> <li>Click on a star to set a rating.</li> </ul> | Insert Variable 👻 |
|----------------------------------------------------------------------------------------------------|-------------------|
| Click on a star to set a rating.                                                                        |                   |
| Pathing                                                                                                 |                   |

### **Sondages simples**

Les flux de sondages simples utilisent les modèles de demande par défaut pour les conceptions en « Étoile » ou « Smiley ». Ces modèles ne permettent aucune personnalisation du sondage et sont conçus pour les demandes de commentaires faciles et prêtes à l'emploi (première partie) avec demande d'avis de suivi (tiers).

### Sondages conversationnels

Les sondages conversationnelles sont conçus pour favoriser les échanges par SMS et obtenir des informations en temps réel. Le respect des délais est crucial pour éviter que les expériences négatives ne deviennent incontrôlables.

Créez de nouveaux sondages conversationnels dans l'onglet **Tous les sondages**. Le générateur de sondages vous permet de spécifier les questions, le chemin d'accès et la visibilité conditionnelle. Lorsque vous êtes prêt, vous pouvez tester le flux de sondages sur votre propre appareil mobile.

**Remarque :** Même si les sondages conversationnels comportent moins de questions en raison des limites techniques des messages texte, leur taux de réponse est généralement plus élevé que celui des sondages simples.

### Sondages en kiosque

Les sondages en kiosque permettent de recueillir instantanément les commentaires des clients au moyen d'un sondage en ligne sur une tablette, au moment de l'interaction physique avec le participant. Par exemple, après un rendez-vous chez le médecin, alors que le patient est encore dans le bureau, ou au restaurant, après avoir payé.

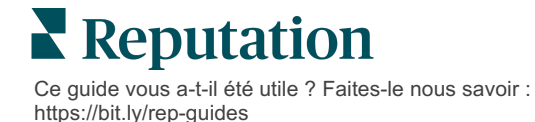

### **Rappel des avis**

Rappel des avis permet de se faire remarquer à grande échelle en convertissant les commentaires des sondages privés en avis publics sur des sites tels que Google. Tirez parti des intégrations d'API pour augmenter les réponses au sondage et aux avis, sans gaspiller des commentaires. Si un client choisit de ne pas publier son avis sous forme de commentaires, ceux-ci peuvent être alors diffusés en continu vers vos annonces Google payées sous forme de classement par étoiles ou sur vos pages de site web via des widgets.

| 1 Customer Satisfaction Survey                                                            |                                                                                                    |
|-------------------------------------------------------------------------------------------|----------------------------------------------------------------------------------------------------|
| 1. Please rate your visit.<br>Poor Excelent  1. Please let us know about your experience. | 2<br>We would be grateful if you would take a moment to shar<br>your review on Google.<br>Yee, post my review on Google No, don't post my review on Google |
| Submit                                                                                    |                                                                                                    |

# Résultats du sondage

Obtenez en un coup d'œil des mesures et des données exploitables dans de multiples zones de la plateforme. Vous saurez instantanément où se situent vos forces et quels domaines ont besoin d'attention.

Vous pouvez également donner à votre équipe les moyens de répondre rapidement et de manière adéquate aux préoccupations et aux plaintes des clients, démontrant ainsi votre engagement à améliorer leur expérience.

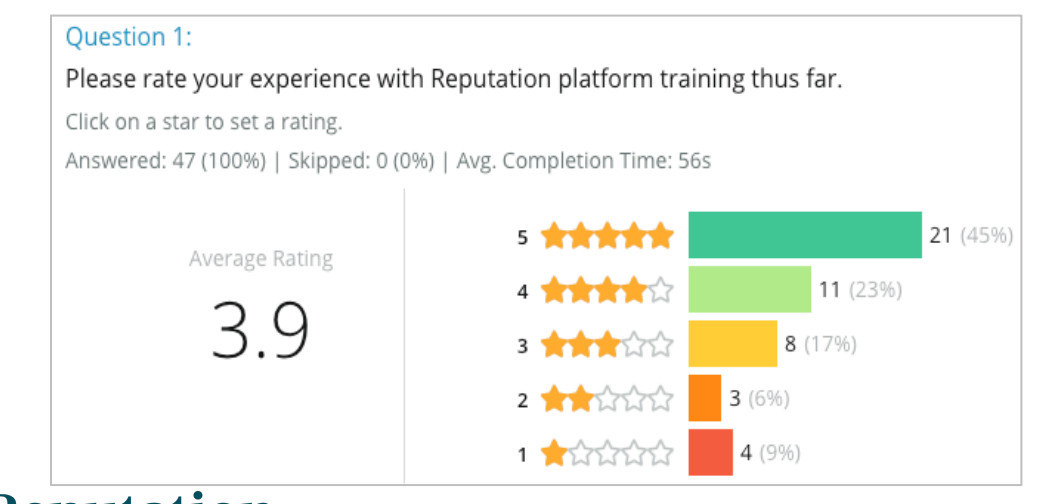

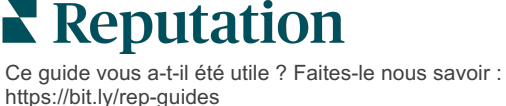

# Liste de contrôle du sondage

Remplissez la liste de contrôle suivante pour déployer votre tout premier sondage avec succès !

# Configuration du sondage

Le processus de configuration du sondage comprend plusieurs étapes :

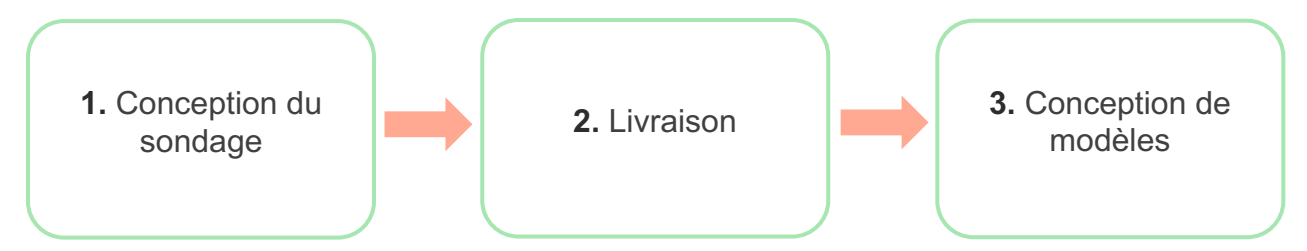

### 1. Conception du sondage

Créez facilement vos sondages avec des styles, des pages et des questions personnalisés grâce au créateur de sondages intégré à la plate-forme. Vous pouvez également spécifier le chemin d'accès et la visibilité, configurer la notation personnalisée et spécifier les questions à utiliser pour le classement global, l'indicateur NPS et les commentaires. Bien que l'équipe Reputation puisse vous aider dans ce processus, le générateur de sondages vous donne les outils dont vous avez besoin pour effectuer une grande partie de la conception vous-même !

### 2. Livraison

Avant d'envisager la conception du sondage, vous devez décider du mode d'accès utilisé par vos clients.

Envoyez des sondages automatisés par e-mail ou SMS via la plateforme Reputation en utilisant un modèle de demande. Cette option privilégiée permet de rationaliser l'ensemble du processus d'enquête, car toutes les données se trouvent dans un seul système.

De plus, l'envoi à partir de la plate-forme permet d'intégrer une question de sondage initiale dans le corps du message, telle qu'un NPS ou un classement par étoiles, dans le but de mettre en place un chemin d'accès immédiat en fonction de la réponse (par exemple, flux positif ou flux négatif).

Si vous avez déjà une infrastructure entièrement gérée pour l'envoi d'e-mails ou de SMS aux clients, vous pouvez également envoyer des enquêtes à partir de Facebook, de votre site web, d'e-mails, etc. en obtenant un lien direct vers le sondage à afficher à l'intérieur. Pour obtenir de l'aide sur les configurations requises, contactez votre Responsable du Succès Client.

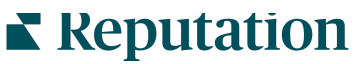

### 3. Modèle de demande

Si vous choisissez d'envoyer des sondages par e-mail/SMS via la plateforme, l'équipe Reputation peut vous aider à configurer le modèle de demande. Voici quelques considérations importantes pour le modèle :

**Remarque :** Les modèles de demande nécessitent des questions sur l'e-mail et le nom de la personne interrogée dans le sondage (ils peuvent être masqués). Ces questions permettent d'identifier les informations nécessaires à la livraison et aux réponses.

| Élément                   | Description                                                                                                    |  |  |
|---------------------------|----------------------------------------------------------------------------------------------------|--|--|
| Туре                      | L'invitation au sondage doit-elle être envoyée par SMS ou par e-<br>mail ? Bien que le SMS favorise un style plus conversationnel, les<br>modèles d'e-mail offrent une plus grande souplesse de conception.                                                                                                    |  |  |
| Destinataires             | Configurez une intégration automatisée avec votre CRM ou votre<br>système externe avec Rep Connect, qui utilise des données en<br>temps réel via l'API ou des données transactionnelles via CSV sur<br>SFTP. Sinon, compilez une liste de destinataires et envoyez des<br>demandes de sondage par demande rapide ou par téléchargement<br>en bloc à partir de la plateforme. |  |  |
|                           | Pour plus d'informations, consultez le Portail d'assistance.                                                                                                    |  |  |
| Segmentation              | Déterminez si le modèle s'applique au niveau du locataire (tous les sites) ou du site (un par site).                                                                                                    |  |  |
| Éléments de<br>conception | En fonction du type de modèle, spécifiez un logo, un contenu d'en-<br>tête et un texte de pied de page conforme à votre marque.                                                                                                    |  |  |
| Corps                     | Composez l'introduction, appliquez des variables personnalisées<br>pour personnaliser l'e-mail et déterminez s'il faut utiliser une question<br>de sondage initiale dans le message pour lancer un flux<br>positif/négatif.                                                                                                    |  |  |

# Conception d'un sondage

Les sondages doivent demeurer concis et ne doivent jamais perdre de vue votre objectif. Si vous avez plusieurs objectifs, envisagez de créer plusieurs sondages.

Personnalisez le style, les pages et les questions pour créer un sondage adapté à vos besoins :

- Spécifiez le chemin d'accès, la visibilité conditionnelle et les sauts de page pour offrir à vos clients la meilleure expérience utilisateur possible
- Choisissez les questions à utiliser pour l'évaluation globale, le NPS et les commentaires
- Configurer un système de notation personnalisé

### **Nouveaux sondages**

Vous pouvez choisir de générer à partir d'un modèle de sondage pré-défini (régulier, conversationnel ou kiosque) ou de créer un sondage à partir de zéro. Un nouveau sondage vierge comprend une page d'accueil (personnalisable), une page (qui contient au moins une question) et une page de remerciement (personnalisable).

Vous pouvez supprimer ces éléments ou ajouter des questions/pages supplémentaires, activer/désactiver la barre de progression, modifier l'en-tête, personnaliser le logo, modifier d'autres éléments de conception et définir des propriétés avancées, le chemin d'accès et la visibilité.

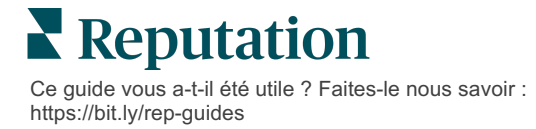

Un exemple de flux de sondages :

# 1. Page d'accueil

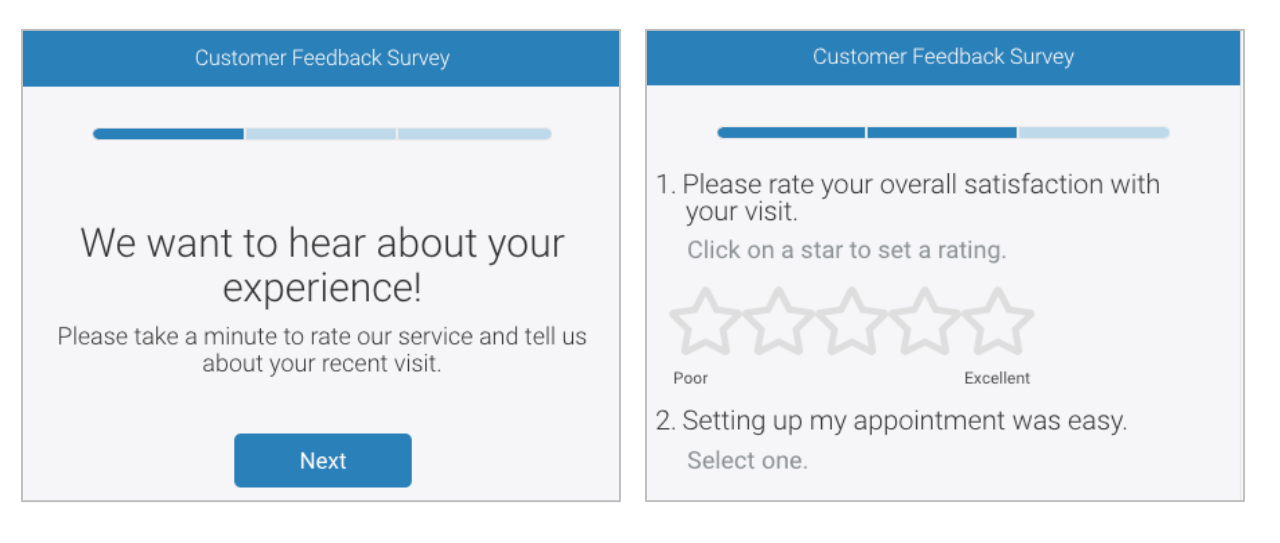

# 3. Page de demandes d'avis 4. Page de remerciements

| Customer Feedback Survey                                                              | Customer Feedback Survey                    |
|---------------------------------------------------------------------------------------|---------------------------------------------|
|                                                                                       |                                             |
| We would be grateful if you would take<br>a moment to share your review on<br>Google. | Thanks for the word!<br>Let the world know. |
| Yes, post my review on Google                                                         | Facebook                                    |
| No, don't post my review on Google                                                    | DocSpot                                     |

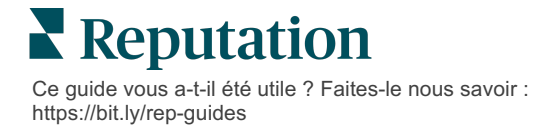

2. Page de questions

#### Pour créer un nouveau sondage :

- 1. Depuis la plateforme, passez la souris sur les **Sondages**, puis cliquez **sur Tous les sondages**.
- 2. Cliquez sur Créer un sondage.

| STATE                                                 |             | CITY       | LOCATIO         | N      | ZONE  |         |             |
|-------------------------------------------------------|-------------|------------|-----------------|--------|-------|---------|-------------|
| All                                                   | •           | All        | ▼ All           |        | - All |         | *           |
| BRAND                                                 |             | DATE RANGE |                 |        |       |         |             |
| All                                                   | *           | Last year  | •               |        |       |         |             |
| <ul> <li>Hide Filters</li> <li>All Survoys</li> </ul> | C Reset Fil | ters       |                 |        |       |         |             |
| All Sulveys                                           | (44)        |            |                 |        |       |         |             |
|                                                       |             | Sort       | By Recent First | -<br>- | i≡    | 🕀 Creat | te a Survey |

3. Sous l'onglet Regulier, cliquez sur Sondage vierge et sur Créer.

**Remarque :** Vous pouvez également choisir de commencer à partir d'un modèle de sondage prédéfini ou de créer un Sondage conversationnel ou un sondage en kiosque à partir de zéro.

- 4. Modifiez les éléments suivants en cliquant sur les icônes mises en évidence sur l'image ci-dessous :
  - a) Titre du sondage : cliquez sur l'icône du crayon pour nommer l'enquête
  - **b)** Schéma de couleurs : cliquez sur la liste déroulante pour modifier la palette de couleurs du sondage
  - c) Propriétés : cliquez sur l'icône en forme d'engrenage pour modifier les paramètres de l'enquête, notamment les indicateurs de qualité de l'enquête, les localisations, l'expiration des informations nominatives, l'anonymat, etc.

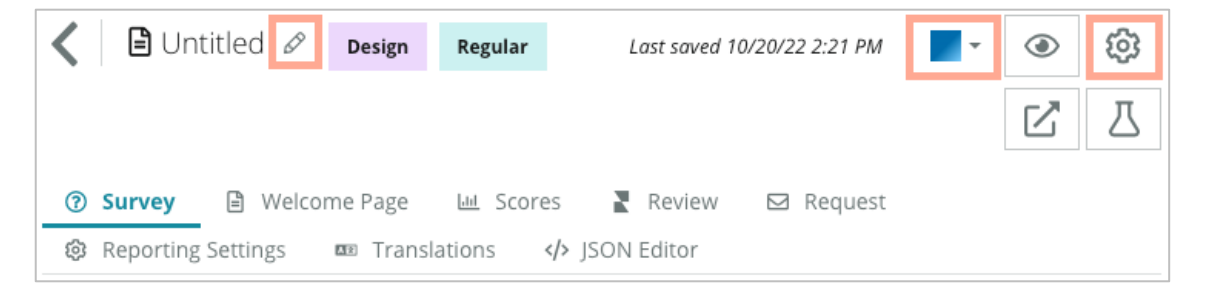

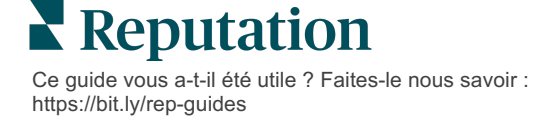

**5.** Ajoutez des questions et/ou des pages. Reportez-vous à la page 15 pour connaître les types de questions disponibles.

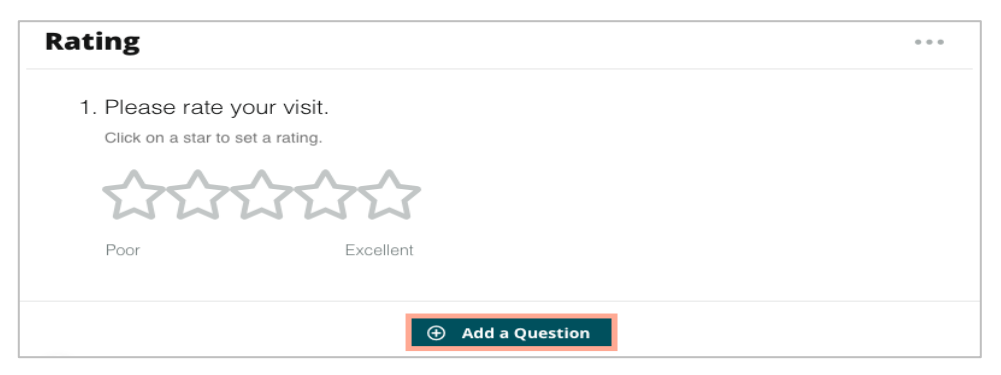

- 6. Modifiez les propriétés de la question. (Passez la souris sur la question et cliquez). Reportez-vous à la page 11 pour le chemin d'accès et la visibilité.
- Modifiez les questions selon les besoins et comme indiqué dans l'image cidessous :
  - a. Cliquez sur les points de suspension pour modifier le type de question ou les propriétés.
  - b. Passez la souris sur le module pour voir les flèches sur le côté droit. Cliquez sur le haut ou le bas pour réorganiser l'ordre des questions.

| Rating                               |                              |                                                                                                    |
|--------------------------------------|------------------------------|----------------------------------------------------------------------------------------------------|
| 1. Please rate of Click on a star to | your visit.<br>set a rating. | Change Page<br>Change Question Type<br>Duplicate<br>Edit Question Visibility<br>Edit Advanced Properties<br>Delete |
| Poor                                 | Excellent                    |                                                                                                    |
|                                      | ① Add a Questio              |                                                                                                    |

8. Cliquez sur **Avis** dans le menu de navigation en haut de la page pour préciser la ou les questions permettant de mesurer la note globale, le NPS et/ou les commentaires.

| g survey a welcome rage and score | es Review exception greatings and translations 47 Joon Louion                                                |  |
|-----------------------------------|----------------------------------------------------------------------------------------------------|--|
| Review                            |                                                                                                    |  |
| Overall Rating Question           | Please rate your visit.                                                                                      |  |
| Overall NPS Question              | There are no nps questions defined in the survey.                                                            |  |
| Overall Comment Question(s)       | Please tell us about your experience.                                                                        |  |
| Overall Top Box Question          | Select                                                                                                    |  |
| Additional Review Fields          | By submitting feedback, you grant Reputation.com and {{location-name}} the right to publish or share the res |  |

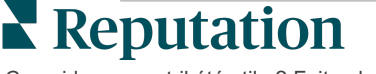

9. Cliquez sur l'icône en forme d'œil pour afficher un **aperçu** du sondage et des modifications que vous avez apportées.

**Remarque :** les modifications sont enregistrées au fur et à mesure que vous travaillez. Communiquez avec le Support pour obtenir de l'aide pour la classification personnalisée et pour demander des propriétés au besoin.

# Chemin d'accès et visibilité conditionnelle du sondage

Le chemin d'accès et la visibilité conditionnelle du sondage vous donnent une flexibilité incroyable pour créer des expériences de sondage en fonction des conditions. Vous pouvez appliquer le chemin d'accès et la visibilité aux questions individuelles dans le sondage ou au niveau de la page.

Par défaut, les questions et les pages du sondage sont affichées dans l'ordre indiqué. Le chemin d'accès vous permet de passer à d'autres sections du sondage. Après un saut, le sondage continue de se dérouler dans l'ordre indiqué, à moins que la visibilité conditionnelle ou un mouvement supplémentaire ne soit appliqué au point d'atterrissage.

| Propriété                        | Description                                                                                                    | Exemple                                                                                              |
|----------------------------------|----------------------------------------------------------------------------------------------------|----------------------------------------------------------------------------------------------------|
| Chemin<br>d'accès                | Déterminez à quel point de l'enquête vous<br>devez passer en fonction de la réponse. Cela<br>permet de rediriger les répondants vers une<br>page différente, plutôt qu'une question<br>particulière en fonction de leurs réponses.<br><b>Remarque :</b> grâce au chemin d'accès, vous<br>pouvez gérer la quantité de réponses que vous<br>recevez. Par exemple, si vous souhaitez que<br>vos données soient axées sur les<br>commentaires négatifs, configurez une règle<br>de chemin d'accès pour envoyer un nombre ou<br>un pourcentage de personnes ayant donné<br>une évaluation positive vers la page de<br>remerciement. | Si la réponse est,<br>envoyez<br>[ <u>nombre/pourcentage]</u><br>de répondants à la<br>page question |
| Visibilité<br>conditionn<br>elle | Déterminer s'il faut afficher/masquer la<br>question en fonction de conditions (variables<br>de script).<br>Vous pouvez aussi définir la visibilité en<br>fonction de la préférence statique. « Masqué »<br>est souvent utilisé pour faire passer dans les<br>résultats les données masquées des<br>répondants, comme le nom et l'e-mail.                                                                                                    | Masquez cette<br>question s'il existe des<br>valeurs de la question<br>>, OU de la<br>question <     |

### Comment appliquer le chemin d'accès

- 1. Cliquez sur la question à laquelle vous souhaitez appliquer le chemin d'accès.
- 2. Cochez la case pour passer de manière conditionnelle à une page ou à une question en fonction d'un ensemble de règles.

| Rating   |                                  | • • •             |
|----------|----------------------------------|-------------------|
| Required | Please rate your visit.          | Insert Variable 👻 |
| Pathing  | Click on a star to set a rating. |                   |
|          |                                  | 🗸 Done            |

**3.** Définissez votre règle pour diriger un nombre ou un pourcentage de personnes vers la question ou la page suivante.

| Please rate your vi   | sit.         |           | Insert Varia                   | ble 🔻    |
|-----------------------|--------------|-----------|--------------------------------|----------|
| Click on a star to se | et a rating. |           |                                |          |
| lf answer is          | to           | send      | of respondents to              | _        |
| 1                     | 5            | 100       | Than 🔻 🔤 Than 🔻                | ×        |
| Add Path              |              | Add Perce | entage Rule Thanks fo<br>word! | or the 💉 |
|                       |              |           | Review Sit                     | tes      |

4. Cliquez sur **Exécuté**.

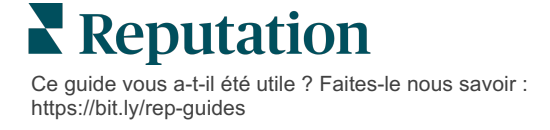

### Comment appliquer la visibilité conditionnelle

- 1. Cliquez sur les points de suspension de la question à laquelle vous souhaitez appliquer une visibilité conditionnelle.
- 2. Cliquez sur Modifier la visibilité des questions.
- **3.** Choisissez parmi les options suivantes : Affiché, Masqué, Masqué sous condition et Affiché sous condition.

| Edit Conditional Visibility | × |
|-----------------------------|---|
| Visibility                  |   |
| Shown                       | • |
| Shown                       | ~ |
| Hidden                      |   |
| Conditionally Hidden        |   |
| Conditionally Shown         |   |

- **4.** Appliquez des filtres (ou conditions) pour afficher ou masquer la question suivante si le client répond d'une certaine manière.
  - a. Lorsque vous définissez la visibilité à « Conditionnellement masqué » ou « Conditionnellement affiché », vous devez spécifier la condition sous la forme d'une expression, qui doit contenir un minimum de :

| Variable                                                                                                    | Opérateur                                                                                                    | Valeur                                                             |
|----------------------------------------------------------------------------------------------------|----------------------------------------------------------------------------------------------------|--------------------------------------------------------------------|
| Les variables sont des<br>références de code à des<br>questions. Cliquez sur le<br>bouton Ouvrir les variables et<br>les valeurs de script pour<br>trouver la variable que vous<br>souhaitez utiliser. | Les opérateurs définissent la<br>notation logique à utiliser, telle<br>que > <  = OR AND NOT<br>CONTAINS. Insérer les chaînes<br>à l'intérieur des guillemets. | La valeur correspond à<br>l'entrée de la variable<br>sélectionnée. |

b. Entrer le code sous l'onglet Avancé ou utiliser le générateur de filtres sur l'onglet De

| isibility               |                                   |         |
|-------------------------|-----------------------------------|---------|
| Conditionally Shown     |                                   |         |
| Advanced Basic          |                                   |         |
| Filter Set 1 🗸          |                                   |         |
| Please rate your visit. | ະ is less than or 🦣 3             | • • أ   |
| $\oplus$ Add Filter     | Filter                            |         |
| 🕒 Add Filter Set        | is greater than<br>or equals      |         |
|                         | is less than                      |         |
|                         | is less than or 🖌<br>equals Canco | el Done |

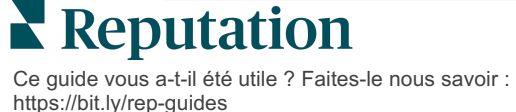

base.

5. Cliquez sur **Exécuté**. Le module de la question s'affiche si la visibilité conditionnelle est appliquée.

| Comment                 |                                       | Conditional Visibility • • |
|-------------------------|---------------------------------------|----------------------------|
| Required                | Please tell us about your experience. | Insert Variable            |
| 5<br>Response box lines | Enter optional subtext                |                            |
|                         | Type your comments here               |                            |
| □ Validate answer       |                                       |                            |
| 🗆 PII Field             |                                       |                            |
|                         |                                       |                            |
|                         |                                       | 🗸 Done                     |

La technique de chemin d'accès la plus courante consiste à amorcer un flux positif ou négatif global à partir du modèle de demande personnalisé. Vous pouvez intégrer la question de chemin d'accès initial directement dans l'e-mail de demande ou ajouter la question de chemin d'accès initial dans l'enquête.

Quoi qu'il en soit, il est recommandé d'utiliser les types de questions de classement par étoiles ou NPS si votre objectif est d'invoquer un flux positif/négatif initial.

| <b>Remarque :</b> cliquez sur les points de suspension<br><b>Editer le saut de page</b> ou <b>Editer la visibilité d</b><br>répondants de page en pa | au niveau de la page pour<br><b>e la page</b> pour diriger les<br>ige. |
|----------------------------------------------------------------------------------------------------|------------------------------------------------------------------------|
| Pour appliquer le chemin d'accès au niveau de l                                                                                                    | la page, aucune question                                               |
| Page 1 🖉                                                                                                    | •                                                                      |
|                                                                                                    | Move Up<br>Move Down                                                   |
| Rating                                                                                                    | Edit Page Jump<br>Edit Page Visibility                                 |
| 1. Please rate your visit.                                                                                                    | Duplicate<br>Delete                                                    |
| Click on a star to set a rating.                                                                                                    |                                                                        |
| de la page ne peut avoir un chemin d'a                                                                                                    | accès appliqué.                                                        |

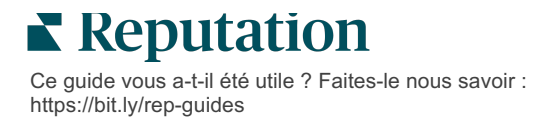

# Types de questions

Vous pouvez concevoir des sondages comportant les types de questions suivants :

| Туре                         | Exemple                                                                                                    |  |
|------------------------------|----------------------------------------------------------------------------------------------------|--|
| NPS                          | 1. Based on your experience; how likely are you to recommend our dealership to a friend, family member, or colleague?         0       1       2       3       4       5       6       7       8       9       10         Not Likely |  |
| Note                         | Please rate your visit.         Click on a star to set a rating.         Output         Poor         Excellent                                                                                                    |  |
| Sélectionnez une<br>réponse  | Which of the following do you prefer?<br>Select one.<br>Quality<br>Value<br>Selection                                                                                                    |  |
| Sélectionnez en<br>plusieurs | Which of the following do you prefer?<br>Select one or more.<br>Quality<br>Value<br>Selection                                                                                                    |  |
| Date                         | When did you attend our facility?                                                                                                    |  |
| Liste déroulante             | Which of the following do you prefer?<br>Select one.                                                                                                    |  |

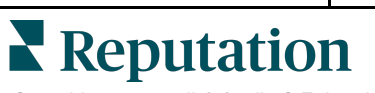

Ce guide vous a-t-il été utile ? Faites-le nous savoir : https://bit.ly/rep-guides

| Туре                        | Exemple                                                                                                    |  |  |  |
|-----------------------------|----------------------------------------------------------------------------------------------------|--|--|--|
| Sélectionnez une            | Please state your opinion on the scale below.                                                                                      |  |  |  |
| grine                       | One response required per row.                                                                                                    |  |  |  |
|                             | Poor Fair Good Excellent N/A                                                                                                    |  |  |  |
|                             | Quality O O O                                                                                                    |  |  |  |
|                             | Value O O O O                                                                                                    |  |  |  |
|                             | Selection O O O O                                                                                                    |  |  |  |
| Sélectionnez                | Please state your opinion on the scale below.                                                                                      |  |  |  |
| plusieurs grilles           | Select one or more per row.                                                                                                    |  |  |  |
|                             | Breakfast Lunch Dinner Snack                                                                                                    |  |  |  |
|                             | Apple                                                                                                    |  |  |  |
|                             | Banana                                                                                                    |  |  |  |
|                             | Orange                                                                                                    |  |  |  |
| Ajouter un commentaire      | Please tell us about your experience.                                                                                              |  |  |  |
|                             | Type your comments nere                                                                                                    |  |  |  |
|                             |                                                                                                    |  |  |  |
| Conditions<br>d'utilisation | By submitting feedback, you grant Reputation.com and {{location-<br>name}} the right to publish or share the response with others. |  |  |  |
| En-tête                     | We want to hear about your experience!                                                                                             |  |  |  |
|                             | Please take a minute to rate our service and tell us about your recent visit.                                                      |  |  |  |

| Туре                          | Exemple                                                                                                  |  |  |
|-------------------------------|----------------------------------------------------------------------------------------------------|--|--|
| Image                         | Url Upload                                                                                               |  |  |
| Inscription                   | Customer Service<br>Please take a minute to rate our service and tell us about your recent visit.        |  |  |
| HTML                          | <h3 class="text-center">Custom HTML</h3>                                                                 |  |  |
| Téléchargement de<br>fichiers | Upload a file Insert Variable •   Required Enter optional subtext   Validate answer File U •   PII Field |  |  |
| E-mail* du<br>répondant       | What is your email? * Type your email here                                                               |  |  |
| Nom du répondant*             | What is your name? * Type your name here                                                                 |  |  |
| Téléphone du répondant*       | What is your phone number? *         +1         Type your phone here                                     |  |  |
| Anonymat du<br>répondant      | □ Submit my response anonymously                                                                         |  |  |

**Remarque :** \*ces questions sont souvent insérées sous la forme « Masqué » (Visibilité conditionnelle = Masqué) afin de transmettre les données masquées du participant dans les résultats.

### Page de remerciements

Incluez un message remerciant les personnes qui ont répondu au sondage jusqu'au bout. Par défaut, les nouveaux sondages comprennent une rubrique et une section des sites d'avis sur la page de remerciement. Ceux-ci sont personnalisables mais peuvent également être supprimés.

# Sites d'avis

Les sites d'avis permettent les personnalisations suivantes :

 La plate-forme sélectionne les sources : cochez la case Sélection automatique de la source pour permettre à la plateforme de choisir les sites d'avis à inclure. Cochez la case à côté des sites spécifiques à exclure de la sélection automatique de la source.

| Review                                | / Sites                                                                               |                                                                |                                                                              |
|---------------------------------------|---------------------------------------------------------------------------------------|----------------------------------------------------------------|------------------------------------------------------------------------------|
| ✓<br>Automatic<br>Source<br>Selection | Select the sources<br>Check all Uncheck<br>Glassdoor<br>DocSpot<br>Indeed<br>Facebook | s to exclude from aut<br>all<br>Google<br>BBB<br>G2<br>RateMDs | tomatic source selection.<br>MD.com<br>ZocDoc<br>HealthGrades<br><b>Vone</b> |

 Sources spécifiques sélectionnées : décochez la case Sélection automatique de la source pour sélectionner la ou les sources pouvant apparaître sur la page de remerciements. Cochez la case à côté des sites spécifiques à inclure.

| Review                                | / Sites                                                                               |                                                           |                                                                        |
|---------------------------------------|---------------------------------------------------------------------------------------|-----------------------------------------------------------|------------------------------------------------------------------------|
| D<br>Automatic<br>Source<br>Selection | Select the sources<br>Check all Uncheck<br>Glassdoor<br>DocSpot<br>Indeed<br>Facebook | s that can show.<br>all<br>Google<br>BBB<br>G2<br>RateMDs | <ul> <li>□ MD.com</li> <li>□ ZocDoc</li> <li>□ HealthGrades</li> </ul> |

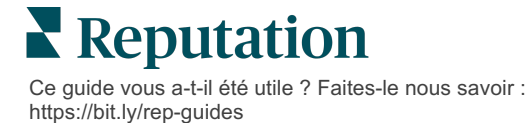

# Sondages simples

# Les sondages simples sont des modèles de requêtes d'avis qui demandent aussi des commentaires sur la première partie.

Pour demander un commentaire au moyen de simples sondages auprès des clients, cliquez sur **Demandes** dans le menu de navigation de gauche, puis sur **Demandes groupées.** Choisissez parmi les modèles de demande par défaut disponibles pour adapter le sondage simple à vos besoins.

À une époque, les entreprises pratiquaient souvent la synchronisation des avis, c'est-àdire qu'elles demandaient aux clients ayant des expériences positives de laisser des avis publics. Cette méthode est toutefois très controversée, car le fait de présenter des évaluations artificielles en ligne et de compenser les avis négatifs en les dissimulant sous des avis positifs est une forme de tromperie en soi.

### La plateforme Reputation ne prend donc plus en charge la synchronisation des avis.

À la fin du flux de sondage simple (peu importe le modèle choisi), le client a la possibilité de copier ses commentaires sur l'avis d'un tiers, pour les publier publiquement. Vous pouvez choisir les options de consultation du site disponibles dans les paramètres de la demande.

| Un-check sites below to exclude those sites from requests. |            |             |  |
|------------------------------------------------------------|------------|-------------|--|
| DocSpot                                                    | Facebook   | 🗌 Glassdoor |  |
| ✓ Google                                                   | 🛱 LinkedIn | Survey      |  |

Les clients qui choisissent Google comme option de demande ne seront pas tenus de copier/coller leurs commentaires dans le formulaire. Au lieu de cela, le classement et le commentaire sont automatiquement saisis à partir du sondage et renseignés dans la boîte d'avis Google, affichée directement sur Google à partir de la plateforme Reputation. L'envoi à partir de notre plateforme (contrairement à l'envoi vers le système de Google) améliore la capacité d'attribuer les avis aux demandes. C'est aussi une étape de moins à franchir pour l'évaluateur, ce qui aide la conversion.

**Remarque :** vous pouvez éventuellement publier les classements générés à partir de simples demandes de sondage sur votre page de syndication **Ma réputation**. Allez dans vos **Paramètres d'administration** et cliquez sur **Syndication**.

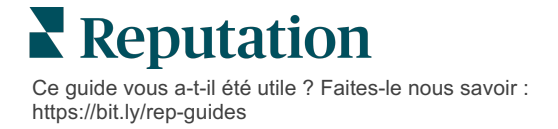

# Sondages conversationnels

Recueillez de grands volumes de commentaires brefs et rapides avec des sondages par message texte.

Le générateur de sondages vous permet de spécifier les questions qui composent un sondage. Vous pouvez également spécifier le chemin d'accès et la visibilité conditionnelle. Lorsque vous êtes prêt, vous pouvez tester le flux de sondages sur votre propre appareil mobile.

**Remarque :** reportez-vous à la page 12 pour plus de conseils sur la stratégie d'enquête et la description des types de questions lors de la conception d'une enquête.

Pour créer un sondage conversationnel :

- 1. Dans la plateforme, cliquez sur **Sondages > Tous les sondages**.
- 2. Cliquez sur Créer un sondage.
- 3. Sous l'onglet **Conversationnel** cliquez sur **Sondage vierge > Créer**.

| Re   | egular                       | Conversational                                                               | Kiosk                                    | )              |
|------|------------------------------|------------------------------------------------------------------------------|------------------------------------------|----------------|
| Gene | ral                          |                                                                              |                                          |                |
|      | <b>+</b> B                   | lank Survey                                                                  |                                          |                |
| ♪    | No ma<br>Meanwh<br>Success I | tching templates fo<br>ile, you can create a new<br>Manager to explore optic | und<br>survey from scratch, or co<br>ns. | ntact a Client |
|      |                              |                                                                              |                                          |                |
|      |                              |                                                                              |                                          |                |

**Remarque :** vous pouvez aussi choisir de commencer à partir d'un modèle pré-défini, le cas échéant.

**4.** Définissez le Nom du sondage (par ex., « Vos initiales - Conversationnel »).

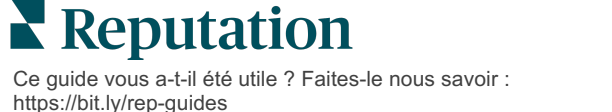

5. Cliquez dans la question de Classement pour afficher les propriétés.

| Rating   |                                                  | 000               |
|----------|--------------------------------------------------|-------------------|
| Required | Please rate your visit.                          | Insert Variable 👻 |
|          | Click on a star to set a rating.                 |                   |
|          | Enter an optional response for a positive rating |                   |
|          | Enter an optional response for a neutral rating  |                   |
|          | Enter an optional response for a negative rating |                   |

- 6. Saisissez des réponses facultatives pour les classements positifs, neutres et négatifs. Ces réponses seront conditionnellement présentées au prochain élément de réponse du sondage :
  - Positif : nous sommes si heureux que vous ayez vécu une belle expérience !
  - Neutre : nous regrettons de constater que votre récente expérience n'a pas été exceptionnelle.
  - Négatif : nous sommes déçus d'apprendre que votre expérience n'a pas été positive.
- 7. Cliquez sur **Exécuté** pour fermer les propriétés de la question.
- Sous la question relative au classement, cliquez sur Ajouter une question > Commentaire.
- 9. Cliquez dans la question Commentaire pour développer les propriétés.

| t                                     | 000                                                                                                    |
|---------------------------------------|----------------------------------------------------------------------------------------------------|
| Please tell us about your experience. | Insert Variable 👻                                                                                                    |
| Enter optional subtext                |                                                                                                    |
| Enter an optional response            |                                                                                                    |
| Type your comments here               |                                                                                                    |
|                                       |                                                                                                    |
|                                       | t<br>Please tell us about your experience.<br>Enter optional subtext<br>Enter an optional response<br>Type your comments here |

**10.** Remplacez le texte de la question par « Que pouvons-nous faire de mieux lors de votre prochaine visite ? »

**Remarque :** nous afficherons cette question immédiatement après le classement du client. Si vous voulez afficher des questions différentes en commentaire, en fonction de la valeur du classement donnée, essayez de cliquer sur les points de suspension pour expérimenter la visibilité conditionnelle.

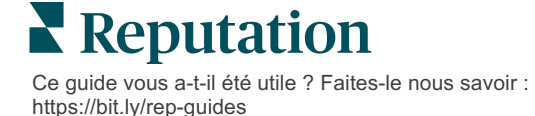

- 11. Cliquez sur **Exécuté** pour fermer les propriétés de la question.
- **12.** Cliquez dans la question En-tête pour modifier la phrase par : « Merci pour vos commentaires. »

| Heading                                                                    |                   | 000    |
|----------------------------------------------------------------------------|-------------------|--------|
| We want to hear about your experience!                                     | Insert Variable 👻 |        |
| Please take a minute to rate our service and tell us about your recent vis | sit.              |        |
|                                                                            |                   | 🗸 Done |

- **13.** Cliquez sur **Ajouter une question** > **Sites d'avis**.
- 14. Cliquez sur la question Sites d'avis. Décochez la case Sélection automatique de la source et sélectionnez Google et un autre site d'avis. Cliquez sur Exécuté lorsque vous avez terminé.

| Review Sites |                        |             |              |        |
|--------------|------------------------|-------------|--------------|--------|
| Automatic    | Select the sources tha | t can show. |              |        |
| Source       | Check all Uncheck all  |             |              |        |
| Selection    | Glassdoor              | 🗹 Google    | MD.com       |        |
|              | DocSpot                | BBB         | ZocDoc       |        |
|              | Indeed                 | 🗆 G2        | HealthGrades |        |
|              | Facebook               | RateMDs     |              |        |
|              |                        |             |              |        |
|              |                        |             |              | 🗸 Done |

15. En haut du générateur de sondages, cliquez sur Paramètres.

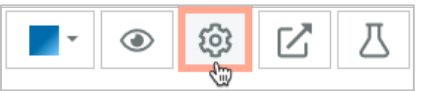

16. Définissez État du sondage sur Actif.

| Default Locale 🕕 Englis                                                                     |                   | United States) |        |
|---------------------------------------------------------------------------------------------|-------------------|----------------|--------|
|                                                                                             |                   |                |        |
| Survey Experience Ty The survey                                                             | ey is live and re | esults will    |        |
| be saved. Questions and options<br>Template K cannot be removed. Autosaving is<br>disabled. |                   |                |        |
|                                                                                             |                   |                |        |
| Survey Status 🕕                                                                             | Active            | In Testing     | Design |
|                                                                                             | 1                 |                |        |

17. Cliquez sur Enregistrer.

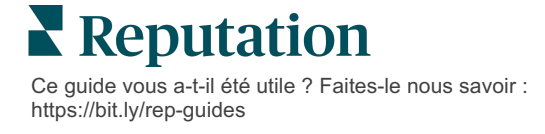

18. Cliquez sur Demande en haut du générateur d'enquête. Dans la liste déroulante, sélectionnez le ou les modèles de demande qui seront utilisés pour envoyer ce sondage. Cela permet à votre sondage conversationnel de pouvoir être sélectionné lors de l'envoi des demandes.

| I | Request                                                      |
|---|--------------------------------------------------------------|
| 4 | Select request template(s) that will be used with the survey |
|   | Select                                                       |
|   | Tenant Templates                                             |
| ( | Appointment Follow-up                                        |
|   | Conv Survey                                                  |
|   | Conversational Survey                                        |

**19.** Dans l'onglet Demandes (dans le menu de navigation principal, à gauche), cliquez sur **Demande rapide**.

**Remarque :** Vous pouvez également envoyer les demandes de Sondages conversationnels groupées. Reportez-vous à la page 19 pour en savoir plus sur l'envoi de demandes groupées.

- 20. Cliquez sur l'onglet Sondage conversationnel.
- **21.** Dans la boîte Site, saisissez le site que vous voulez utiliser pour la demande (par ex., « BDP Centre-ville »).
- 22. Saisissez votre nom et votre numéro de téléphone.

| Conversational Survey       |   |
|-----------------------------|---|
| .ocation:                   |   |
| 3DP - Uptown                |   |
| Eustomer Name:              |   |
| e.g. John Smith             |   |
| Phone Number:               |   |
|                             |   |
| Template:                   |   |
| SMS Survey Invitation       | * |
| □ Skip the request template |   |

**23.** Dans le menu déroulant Modèle, choisissez le modèle conçu pour les Sondages conversationnels.

**Remarque :** étant donné qu'il n'y a pas de modèle de système pour les Sondages conversationnels, vous devrez en créer un pour votre compte.

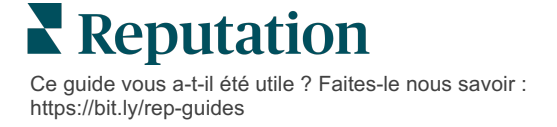

24. Dans le menu déroulant Modèle de sondage, choisissez le sondage que vous venez de concevoir.

| Survey Template:                                          |          |  |
|-----------------------------------------------------------|----------|--|
| Select                                                    | <b>.</b> |  |
|                                                           |          |  |
| Hide advanced options                                     |          |  |
|                                                           |          |  |
| Dynamic Fields:                                           |          |  |
| Custom Variables                                          | ~        |  |
| * recipient name:                                         |          |  |
| recipient-name.                                           |          |  |
|                                                           |          |  |
|                                                           |          |  |
| Standard Variables                                        | >        |  |
| Review Sites:                                             |          |  |
| Reputation.com inserted                                   |          |  |
| O Manually inserted                                       |          |  |
| Un-check sites below to exclude those sites from requests | L .      |  |
| ☑ DocSpot                                                 | Facebook |  |
| ✓ Glassdoor                                               | ✓ Google |  |
| ✓ LinkedIn                                                | ✓ Survey |  |
| L                                                         |          |  |

#### 25. Cliquez sur Envoyer un SMS.

**Remarque :** cliquez sur **Tester** pour prévisualiser le SMS. Les résultats ne sont pas enregistrés, mais vous ne pouvez pas interagir avec la fonctionnalité de message. Cliquez sur **Envoyer un SMS** pour recevoir un message texte et découvrir le flux.

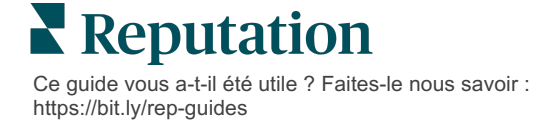

# Affichage des résultats du sondage

L'onglet Sondages affiche les résultats des sondages de première partie envoyés par votre entreprise.

Tous les sondages que vous créez dans l'onglet Sondages s'affichent dans la vue Tous les sondages, dans Affichage par fiches ou Affichage par liste.

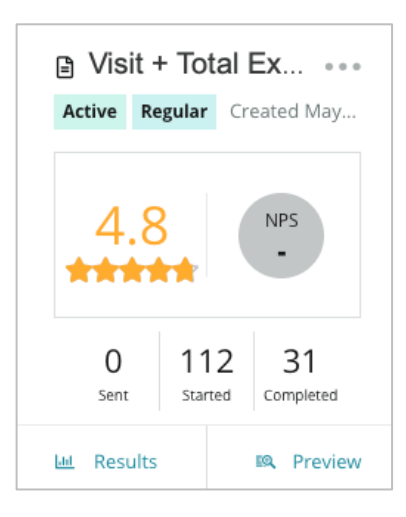

Remarque : un classement pour une question NPS doit être indiqué dans les paramètres Avis sur le sondage.

# **Statistiques**

| Stat    | Description                                                                                                    |
|---------|----------------------------------------------------------------------------------------------------|
| Envoyé  | Numéro de demandes par e-mail et/ou par SMS envoyées à partir<br>d'un modèle de demande désigné. Choisissez le(s) modèle(s) à<br>associer à chaque sondage dans les paramètres <b>Demande</b> lorsque<br>vous désignez un sondage. |
| Lancé   | Nombre de fois qu'un sondage a été ouvert dans un navigateur.<br>Cela inclut la prévisualisation d'un sondage.                                                                                                    |
| Terminé | Nombre de sondages terminés, soumis.                                                                                                    |

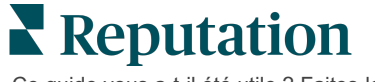

### Résultats

Cliquez sur l'icône **Résultats** pour afficher le Sommaire, le Score (le cas échéant) et les résultats du Détail pour le sondage sélectionné. Utilisez les filtres de ligne supérieure pour limiter les données affichées.

### Sommaire

L'onglet Sommaire des résultats montre les représentations graphiques pour le total des résultats. Les résultats sont regroupés par :

- **NPS global/Classement global** triable par heure ou site (Tous, 10 premiers, 10 derniers). Basculez entre NPS et Classement.
- **Question** : les graphiques varient selon le type de question.
- Propriétés du sondage : métadonnées supplémentaires à déclaration obligatoire déterminées au moment de la conception du sondage.

Filtrez l'onglet Résumé en cliquant dans les graphiques de la section des questions ou en utilisant l'option Autres filtres en haut de la page pour approfondir les résultats et les tendances et obtenir des réponses spécifiques.

Cliquez sur **Enregistrer l'affichage** pour enregistrer une copie de votre onglet Sommaire filtré pour référence future dans la liste déroulante Affichages.

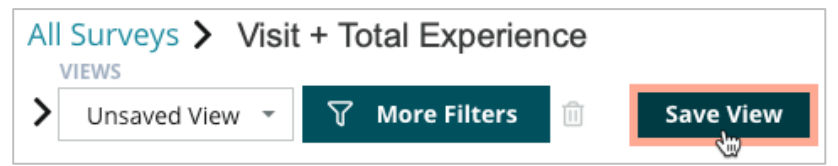

#### Score

Après avoir cliqué sur les résultats de l'enquête, cliquez sur **Scores** pour approfondir les commentaires des clients.

| Computed Score                                               |  |
|--------------------------------------------------------------|--|
| Empathy                                                      |  |
| Enter optional description                                   |  |
| Set custom scale default is 0 to 5                           |  |
| Enter the Groovy DSL script below.                           |  |
| if (sq21.contains('o22')) a=100                              |  |
| <pre>else if (sq21.contains('o23')) a=75</pre>               |  |
| <pre>else if (sq21.contains('o24')) a=50</pre>               |  |
| <pre>else if (sq21.contains('o25')) a=25</pre>               |  |
| <pre>else if (sq21.contains('o26')) a=0</pre>                |  |
| else a = null                                                |  |
| if (a!=null)return Math.round(a/20 * 10)/10 else return null |  |
|                                                              |  |

**Remarque :** les Scores personnalisés doivent être intégrés dans le sondage pendant le processus de conception.

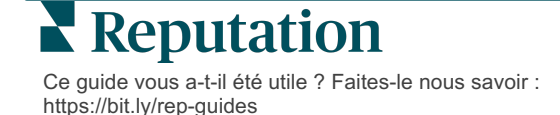

### Détails

Affichez les soumissions de sondage individuelles et répondez aux clients.

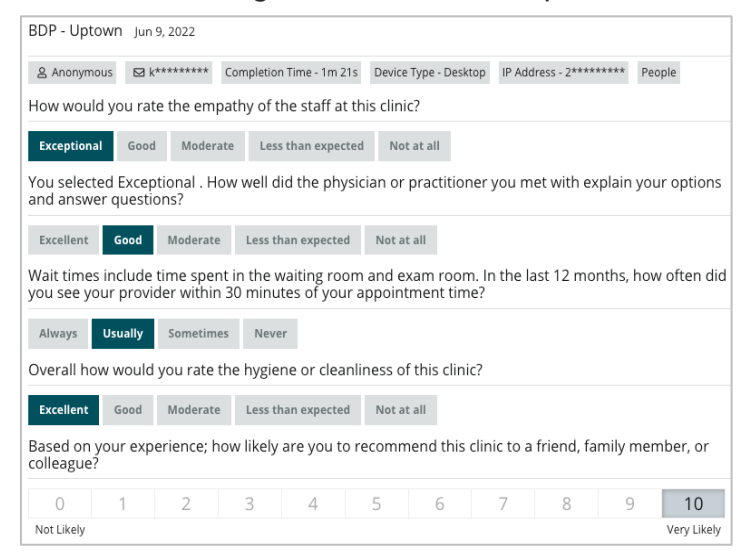

### Flux de résultats

Visualisez les résultats de votre sondage de la manière qui vous semble la plus pertinente, par exemple en filtrant les données du sondage par date, lieu, sous-marque ou opinion.

| STATE |   | CITY  |   | LOCATION   |   |
|-------|---|-------|---|------------|---|
| All   | - | All   | • | All        | • |
| ZONE  |   | BRAND |   | DATE RANGE |   |
| All   | - | All   | • | Last year  | • |

Ces visualisations s'actualisent de manière dynamique en fonction des filtres que vous avez définis, ce qui permet de mettre en évidence les thèmes importants des commentaires, bien plus que les données textuelles ou tabulaires. Choisissez entre le graphique des évaluations dans le temps, celui des sondages terminés/répondus ou celui des NPS dans le temps.

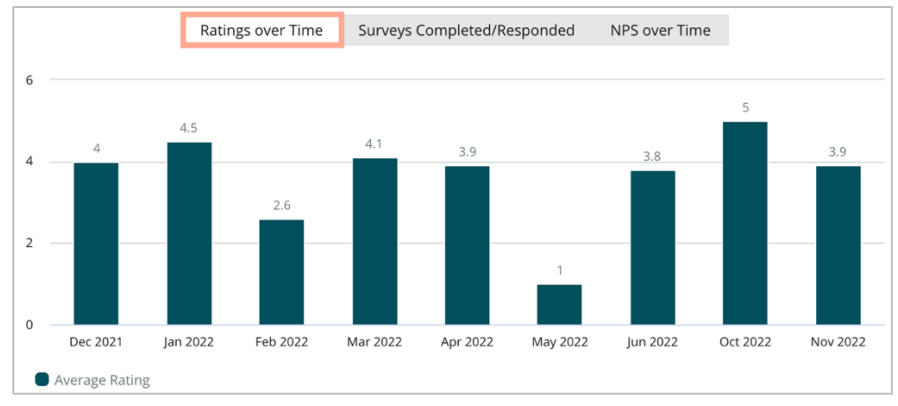

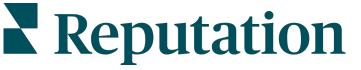

Ce guide vous a-t-il été utile ? Faites-le nous savoir : https://bit.ly/rep-guides

### Gestionnaire des résultats

Le gestionnaire de résultats vous permet d'afficher toutes les réponses à la fois, pour les analyser. Vous pouvez filtrer les données de sondage et les enregistrer sous une vue personnalisée, pour un accès facile. Par exemple, vous pouvez filtrer les réponses avec NPS < 3 et Catégorie = Stationnement.

Pour utiliser le Gestionnaire de résultats :

- 1. Dans le menu Sondages, cliquez sur Gestionnaire de résultats.
- 2. Dans le menu déroulant des sondages, sélectionnez celui que vous souhaitez traiter. (Vous pouvez en sélectionner un à la fois.)
- 3. Cliquez sur **Plus de filtres** pour filtrer les résultats par question/valeur de sondage.
- 4. Cliquez sur **Modifier les colonnes** pour personnaliser les données affichées à l'écran dans les résultats.
- Cliquez sur les points de suspension pour Télécharger sous le format CSV ou Programmer le rapport pour une livraison régulière.

**Remarque :** Vous pouvez également afficher le Score NPS/Classement globale, la tendance de Score NPS/Classement, les Indicateurs de santé du sondage et un Aperçu des commentaires pour tous vos sondages dans le Tableau de bord du sondage.

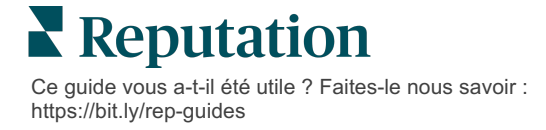

# Calculs du score NPS

Le taux de recommandation net (NPS) est un indice allant de -100 à 100, qui mesure la volonté des clients de recommander vos produits et services.

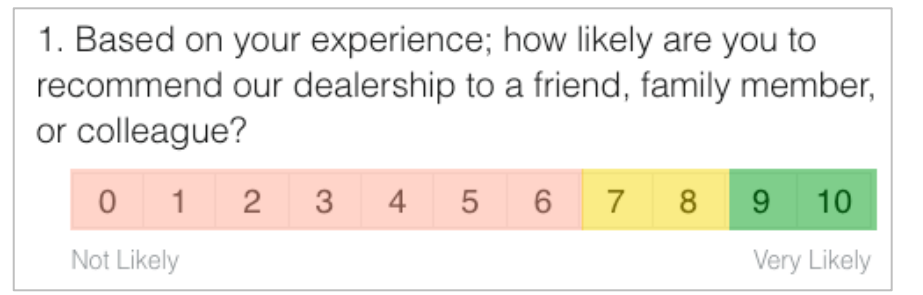

Ce score est basé sur le type de question de sondage suivant, codé par couleur selon les descriptions suivantes :

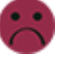

Les clients qui vous donnent un 6 ou une note inférieure sont des **Détracteurs**.

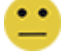

Les clients qui vous donnent un 7 ou un 8 sont Passifs.

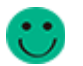

Les clients qui vous donnent un 9 ou un 10 sont des **Promoteurs**.

Pour calculer votre score NPS, le système déduit le pourcentage de Détracteurs du pourcentage de Promoteurs. Ainsi, si 50 % de vos répondants sont des Promoteurs et 10 %, des Détracteurs, votre taux de recommandation net est de 40.

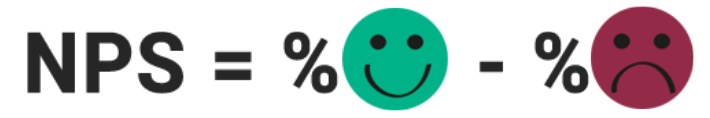

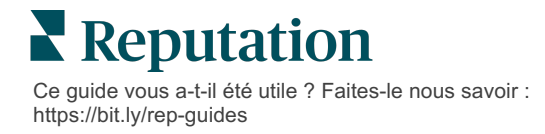

# Utilisation des scores personnalisés

Les scores personnalisés du sondage vous permettent de restructurer les réponses afin de générer votre propre mécanisme de notation des résultats. Les calculs pour les scores personnalisés sont écrits avec des scripts Groovy DSL. (Voir ci-dessous pour un exemple de syntaxe).

Créons une évaluation personnalisée pour le scénario suivant. Attribuez un score en arrière-plan aux deux questions suivantes. Ensuite, générez un score total « Superstar de l'équipe » basé sur la moyenne de ces scores individuels. Une fois les scores obtenus, vous pouvez classer vos meilleurs sites en fonction de ceux-ci.

L'info ! Si vous ajoutez des scores à un sondage en direct, vous ne pouvez pas modifier les scripts après avoir quitté le générateur de sondages.

#### Pour créer des scores personnalisés :

- 1. Dans l'onglet **Sondages > Tous les sondages**, cliquez sur **Modifier** à côté du sondage auquel vous souhaitez appliquer des scores.
- 2. Dans le Générateur de sondages, cliquez sur l'onglet Scores.
- 3. Cliquez sur Ajouter un score.

Un script par défaut apparaît dans la boîte de script : retour sq19

- **4.** Saisissez une étiquette de score. Dans notre exemple, le premier score sera pour la question Empathie.
- 5. En haut du script, ouvrez le lien Les variables disponibles pour le script sont.

Toutes les variables et valeurs disponibles dans le sondage sont énumérées, pour que vous puissiez y faire référence dans votre script. Étant donné que notre question sur l'empathie est la première question du sondage, nous allons commencer par référencer sq19 (variable) et toutes ses valeurs possibles (o20, o21, o22, o23, o24).

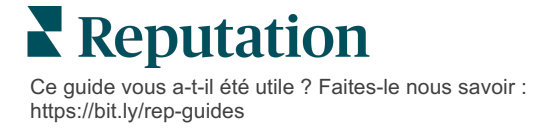

6. Modifiez le script selon le script suivant, où « a » est la variable attribuée au score **Empathie** :

```
if (sq19.contains('o20')) a=100
else if (sq19.contains('o21')) a=75
else if (sq19.contains('o22')) a=50
else if (sq19.contains('o23')) a=25
else if (sq19.contains('o24')) a=0
else a = null
```

if (a!=null)return Math.round(a/20 \* 10)/10 else return null

**Remarque :** le score final peut suivre un barème personnalisé, mais sera de 0 à 5 par défaut. L'exemple utilise un score de 0 à 100 points, afin de pouvoir afficher la syntaxe du calcul. Ceci est utile si les questions ont 3, 4, ou 5 options au choix et que vous devez les convertir selon un barème commun.

7. Cliquez sur **Test** (Tester).

Dans la fenêtre Tester la question calculée, des réponses/valeurs de sondage sélectionnées au hasard sont générées pour vous. S'il n'y a pas d'erreur dans le script, les résultats du test doivent renvoyer un score basé sur la valeur aléatoire choisie. Cliquez sur Tester à nouveau, pour générer de nouvelles valeurs aléatoires et vérifiez que le score est mis à jour en conséquence.

- 8. Cliquez sur Exécuté pour retourner à la page Script.
- 9. Cliquez surAjouter un score.
- Répétez les étapes ci-dessus, pour créer un autre score pour Communication en utilisant le script suivant, où « b » est la variable attribuée au score Communication :

```
if (sq26.contains('o27')) b=100
else if (sq26.contains('o28')) b=75
else if (sq26.contains('o29')) b=50
else if (sq26.contains('o30')) b=25
else if (sq26.contains('o31')) b=0
else b = null
```

```
if (b!=null)return Math.round(b/20 * 10)/10
else return null
```

11. Cliquez surAjouter un score.

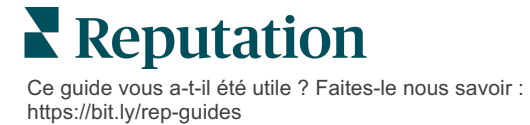

 Répétez les étapes ci-dessus, pour créer un autre score pour Superstar de l'équipe, qui équivaut à la moyenne des scores Empathie et Communication :

```
if (sq19.contains('o20')) = 100
else if (sq19.contains('o21')) = 75
else if (sq19.contains('o22')) = 50
else if (sq19.contains('o23')) = 25
else if (sq19.contains('o24')) = 0
else a = null
if (sq26.contains('o27')) = 100
else if (sq26.contains('o28')) = 75
else if (sq26.contains('o28')) = 50
else if (sq26.contains('o30')) = 50
else if (sq26.contains('o30')) = 25
else if (sq26.contains('o31')) = 0
else b = null
return ((Math.round((a+b)/20 * 10)/10)/2
```

13. Cliquez sur Enregistrer.

**Remarque :** la prochaine fois que quelqu'un répondra au sondage, les informations sur le score seront incluses dans les résultats.

**14.** Retournez à l'onglet **Sondages** > **Tous les sondages** et cliquez sur **Résultats** dans le sondage que vous venez de modifier.

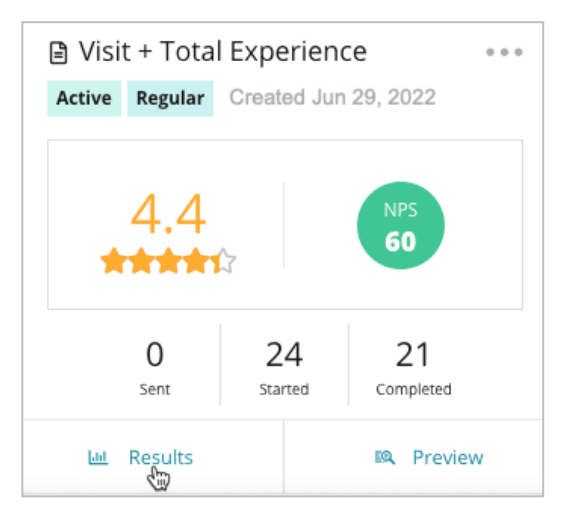

**15.** Cliquez sur l'onglet **Scores**.

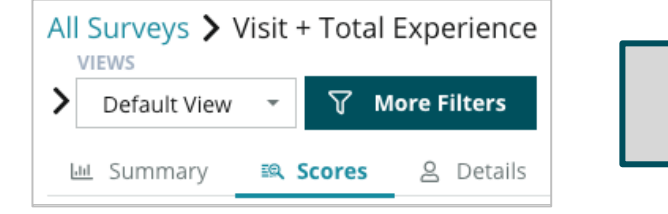

Remarque : les sites sont classés selon les scores.

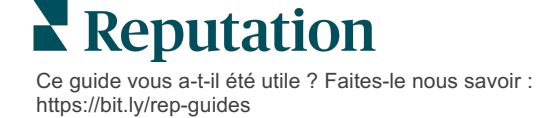

# Rappel des avis

Générez plus rapidement des volumes d'avis plus importants et soyez choisi à grande échelle.

Le Rappel des avis s'appuie sur des intégrations d'API avec les principaux sites d'avis pour simplifier le processus de transformation, en un clic, des résultats de sondage internes en avis publics. Si les clients choisissent de ne pas envoyer leurs commentaires publiquement, exploitez ces derniers pour alimenter Google Seller Ratings, Aperçu des opérations et widgets sur votre site web pour un résultat zéro déchet.

Le Rappel des avis aide votre entreprise :

- Augmentez le volume des rétroactions reçues de vos clients.
- Déployez les rétroactions sur les sites d'avis, dans les annonces Google payantes ou sur votre site Web.
- Augmentez les taux de conversion des clients grâce à vos efforts de publicité payante.

# Expérience de sondage

La première étape du Rappel des avis est de soumettre les sondages à vos clients pour collecter leurs rétroactions à propos de votre entreprise. Voici un exemple de ce à quoi ce processus de sondage ressemble du point de vue du client.

### 1. Capture des commentaires du client.

- Le sondage permet au minimum de recueillir une note ou un commentaire.
- Les sondages peuvent être traditionnels (deployés via email ou SMS) ou conversationnels (SMS uniquement).
- Le client doit cocher la case Conditions générales pour publier un commentaire.
- Une fois envoyés, les résultats des sondages sont disponibles sous l'onglet Sondages > Flux de résultats et pour analyse dans l'onglet Expérience.

### 2. Proposer de partager un commentaire en guise d'avis.

- Configurez les options du site d'avis dans conception de sondage.
- Google, Trip Advisor et DealerRater sont actuellement disponibles pour le Rappel des avis via des API privées.

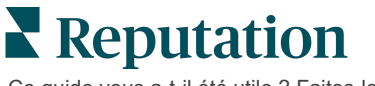

#### 3. Orienter les clients vers le flux approprié.

Oui (partager en ligne) : si le client clique sur « oui » pour partager son avis, le classement par étoiles et les commentaires déjà saisis dans le sondage apparaîtront automatiquement dans un champ d'évaluation, ce qui lui évitera de saisir son avis à nouveau.

• Le client confirme la publication de l'avis.

Non (Ne pas partager en ligne) : s'il choisit de ne pas publier ses commentaires sous forme d'avis, il sera dirigé vers une page de remerciements et pourra copier ses commentaires pour les partager sur d'autres sites d'avis.

### Mettre à profit tous les commentaires

L'étape suivante du Rappel des avis consiste à exploiter tous les commentaires au profit de votre entreprise.

Si un client n'a pas choisi de partager ses commentaires sous la forme d'un avis, vous pouvez toujours le faire par le biais de Google Seller Ratings ou en diffusant un widget de sondage adapté au référencement sur votre site Web. Bien entendu, il sera toujours disponible pour vous en interne également.

### **Google Seller Ratings**

Google Seller Rating (GSR) est une extension de Google Ads qui permet d'afficher automatiquement la note moyenne de votre entreprise à côté de l'annonce. D'après Google, les annonces dotées d'un système d'évaluation des performances des moteurs de recherche ont un taux de clics (CTR) plus élevé de 17 % par rapport aux mêmes annonces sans évaluation. Vous n'êtes pas facturé pour l'extension, mais uniquement pour les clics sur votre annonce, comme le fait normalement Google.

Vous devez être un client Google AdWords pour avoir accès à GSR. De plus, pour disposer d'un Évaluateur de vendeurs :

- Vous devez avoir au moins 150 avis authentiques vérifiés par des transactions sur une période de 12 mois consécutifs.
- Le score global doit être supérieur à 3,5 étoiles pour être affiché.
- La source de l'avis doit être l'un des 15 à 20 systèmes d'avis approuvés par Google.

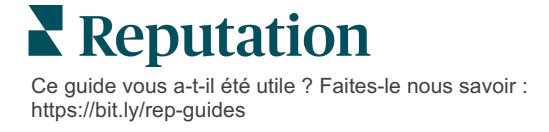

### Widgets de sondage

Améliorez la visibilité des résultats de vos sondages directement sur votre site web. La publication d'avis dynamiques basés sur des critères sur votre site Web, par le biais de widgets de sondage permet aux prospects d'avoir un aperçu de ce que les autres clients disent de votre entreprise.

La diffusion d'enquêtes de base peut également aider votre site à être mieux classé dans les moteurs de recherche.

### Comment utiliser le Rappel des avis

Le lancement du Rappel des avis est rapide et facile ! Travaillez avec votre responsable de l'implémentation ou votre responsable de la réussite client pour :

- Concevoir votre sondage.
- Créer votre modèle de requête de sondage.
- Déployer les sondages via la plateforme : Requête rapide, Téléchargement en masse, Sondage conversationnel ou Intégration
- Concevez votre/vos widget(s) et ajoutez-le(s) à votre site web

**Remarque :** consultez la page 45 pour en savoir plus sur la création de widgets de sondage.

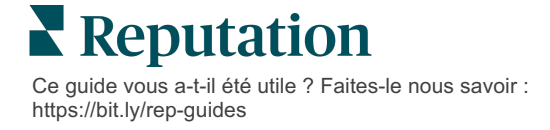

# Répondre à des sondages

L'onglet Sondages affiche les résultats des sondages de première partie envoyés par votre entreprise.

L'onglet **Flux de résultats** permet de suivre les données de votre sondage, de gérer et de répondre aux soumissions de sondage.

L'info! L'identification des renseignements est nécessaire pour les réponses. Seuls les sondages où figurent l'e-mail et les numéros de téléphone du répondant ou les sondages diffusés sur un widget, peuvent envoyer une réponse à partir de la plate-forme.

# **Filtres**

Les Filtres de ligne supérieure affectent les données affichées sur l'onglet. Les filtres secondaires s'appliquent lorsque vous cliquez sur les données du graphique interactif.

L'onglet affiche tous les résultats de tous les sondages qui ont été actifs pendant la période sélectionnée. Pour filtrer les résultats par sondage, utilisez le filtre **Type de sondage**.

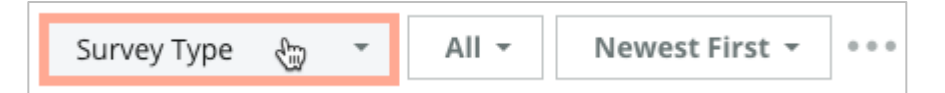

### Filtrer les sondages pour voir uniquement :

Sondages signalés

Les sondages qui ont été mis à jour

Sondages non-lus

Les sondages qui ont des commentaires (omettre uniquement la classification)

### Trier les sondages par :

Plus récent d'abord

Plus ancien d'abord

Positif d'abord

Négatif d'abord

Nombre de mots (ordre croissant)

Nombre de mots (ordre décroissant)

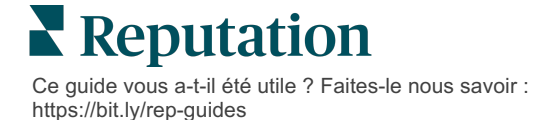

# **Classement moyen**

La section Classification moyenne dispose de trois parties principales. Un clic sur l'un des liens de la section Classification moyenne permet de filtrer le graphique et la liste des résultats.

- Classement par étoiles : la moyenne de tous les classements par étoiles pour les filtres sélectionnés (total divisé par le nombre d'éléments contenus dans la sélection). L'échelle de classement va de 1 à 5, jusqu'à une décimale. Seuls les sondages ayant un classement par étoiles sont inclus dans cet indicateur.
- Opinion le pourcentage de sondages Positifs ( ≥ 4), Neutres (3) et Négatifs (≤ 2)
- Sondages terminés : le nombre de sondages auxquels votre entreprise a répondu ou n'a pas répondu.

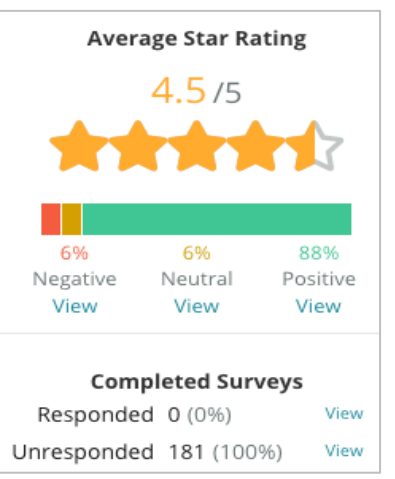

# Diagrammes

La section réservée aux diagrammes contient jusqu'à trois diagrammes. Cliquer sur l'une des barres de la section des diagrammes permet de filtrer le graphique et la liste de sondages.

### Classements au fil du temps

Consultez les classements moyens pendant la période sélectionnée. Seuls les sondages ayant un classement par étoiles sont inclus dans cet indicateur.

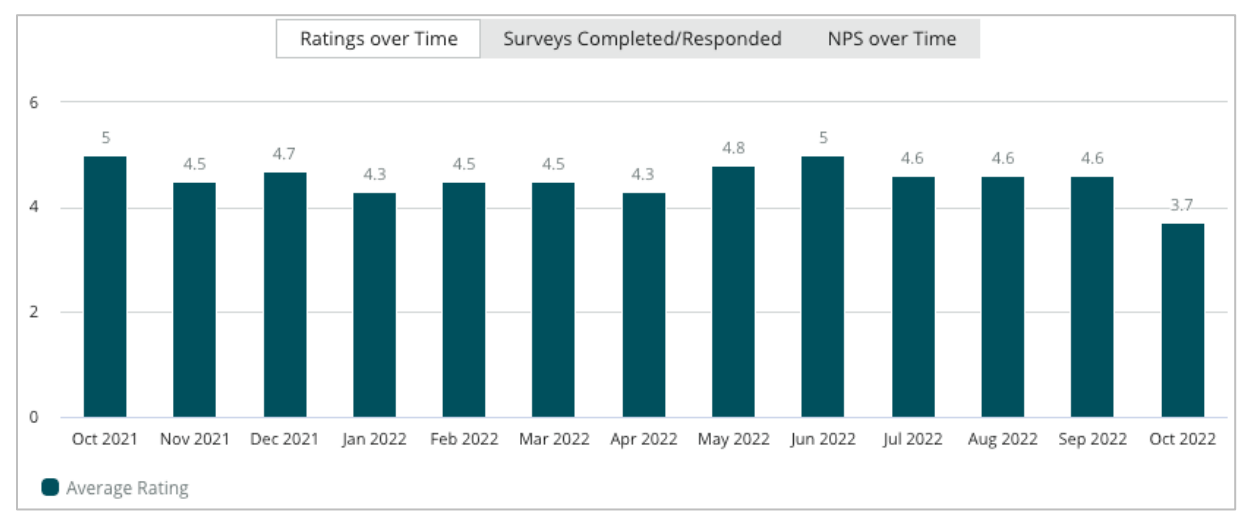

Ce guide vous a-t-il été utile ? Faites-le nous savoir : https://bit.ly/rep-guides

#### Sondages terminés/ayant reçu une réponse

Affichez le nombre total de sondages ventilés selon les personnes interrogées qui ont répondu et celles qui n'ont pas répondu au cours de la période sélectionnée.

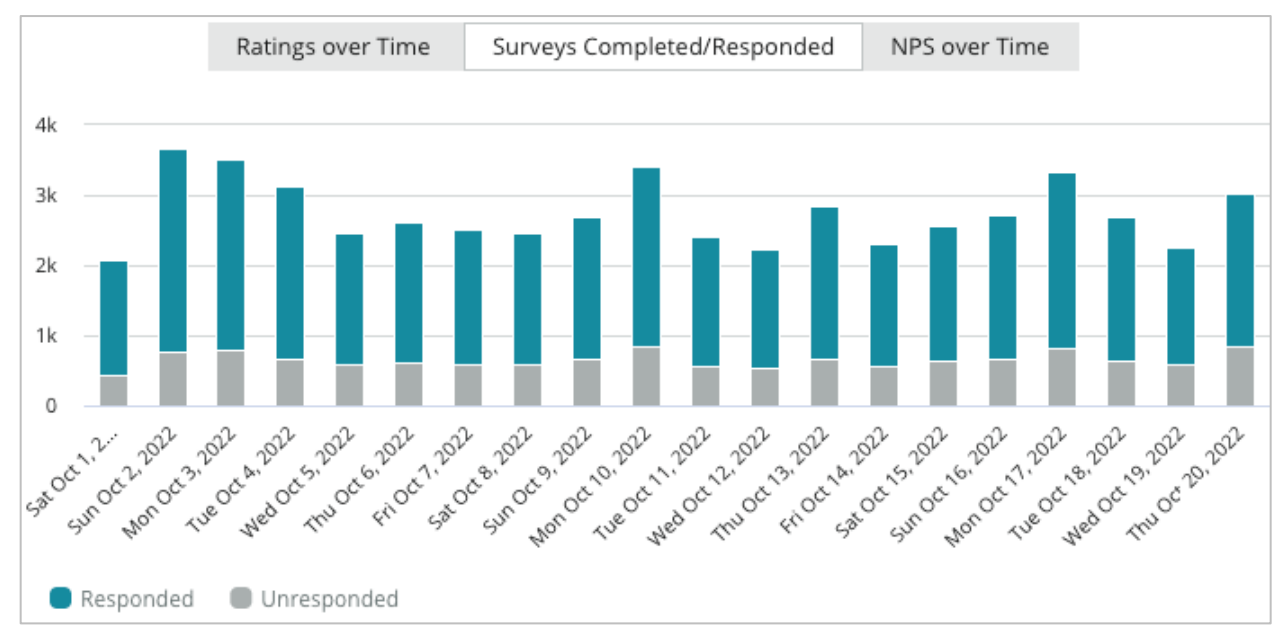

### Scores NPS au fil du temps

Afficher le score NPS sur la période sélectionnée. Seuls les sondages ayant une question NPS sont inclus dans cet indicateur.

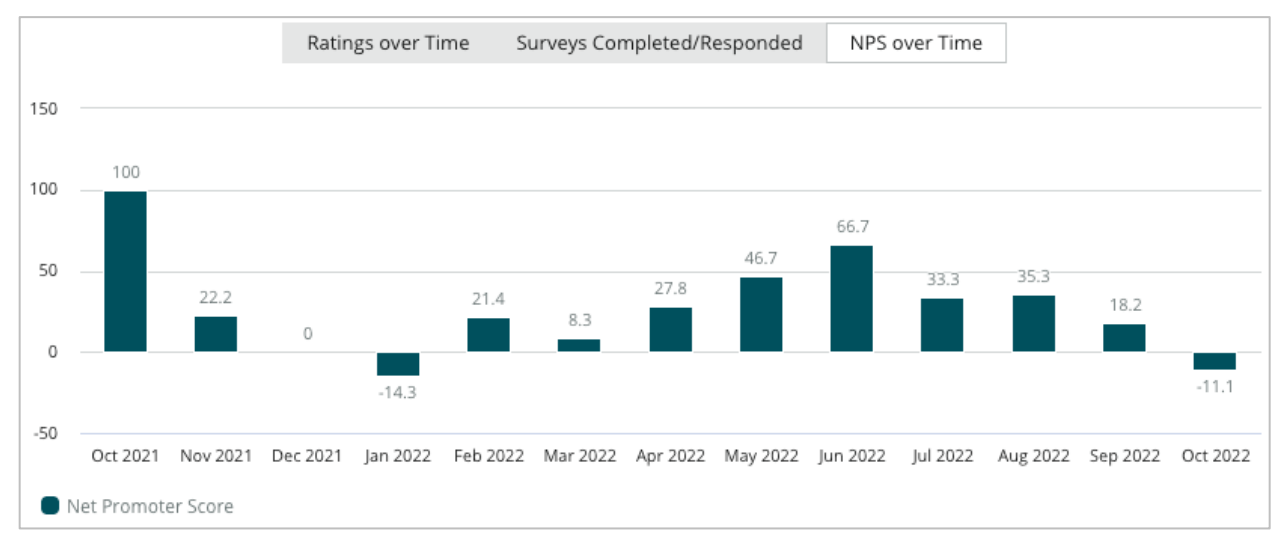

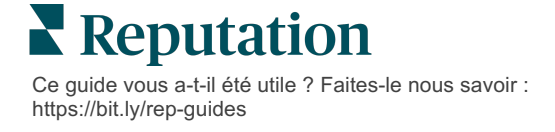

### Résultats du sondage

La section Sondages affiche toutes les soumissions pour les filtres sélectionnés ou les sélections de diagramme. Les soumissions sont affichées en temps quasi réel. Par défaut, toutes les soumissions sont affichées et triées par ordre décroissant. Chaque avis contient les éléments suivants :

| Élément                                                     | Description                                                                                                    |
|-------------------------------------------------------------|----------------------------------------------------------------------------------------------------|
| Survey                                                      | Le nom du sondage réalisé.                                                                                                    |
| BDP - Centre-ville                                          | Nom du site auquel le sondage est associé.                                                                                                    |
| Laura R                                                     | La personnes participant au sondage (nom et adresse e-mail ou numéro de téléphone).                                                                                                    |
| ্ব Responded                                                | État de la réponse (si disponible). Les options d'état comprennent :<br>Lire, Marquer, Répondre, Transmettre, Partager ou Publier. Modifiez<br>l'état d'une réponse en soumettant une réponse (automatique) ou en<br>choisissant manuellement un état dans les points de suspension (<br>••••) du sondage. |
| 10                                                          | Le classement NPS du participant. Le classement NPS ne s'applique que si le sondage comprend une question NPS.                                                                                                    |
| <b>****</b> 4.0/5                                           | Le classement par étoiles choisi par le participant, suivi de la date de soumission du sondage. Le classement par étoiles ne s'applique que si le sondage comprend une question de classement.                                                                                                    |
| Oct 24, 2022<br>Experience at the dealership was fantastic! | Les commentaires du participant. Les commentaires ne s'appliquent<br>que si le sondage comprend une question de commentaires.                                                                                                    |
| Questions du sondage                                        | Autres questions et réponses du sondage.                                                                                                    |
| Comfort / Attractiveness Peopl<br>Professionalism Staff     | Les catégories qui décrivent les commentaires de l'avis. Les catégories sont automatiquement appliquées par le moteur de science des données de la plateforme. L'onglet Opérations utilise ces catégories pour vous aider à mieux comprendre vos résultats de sondage.                                     |
| Respond to this Survey                                      | Réponse au sondage (si réponse fournie), fenêtre de réponse à l'avis (si réponse non fournie). Les réponses sont envoyées directement par e-mail au destinataire du sondage.                                                                                                    |

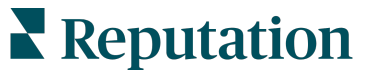

Ce guide vous a-t-il été utile ? Faites-le nous savoir : https://bit.ly/rep-guides

# **Options pour Tous les sondages**

Pour accéder à des options supplémentaires, cliquez sur les points de suspension dans le coin supérieur droit du **flux de résultats**, sous les graphiques. Les filtres de ligne supérieure qui sont actuellement appliqués à l'ensemble de données seront conservés sur toutes les options de sondage.

**Remarque :** les opérations qui prennent du temps pour traiter des volumes importants de données sont susceptibles de générer une fenêtre contextuelle qui vous permet soit d'attendre que l'opération se poursuive sous forme de téléchargement (vous devez rester sur la même page), soit d'être informé par email avec un lien de téléchargement (il est possible de le déplacer vers une autre page).

| Option                                                                            | Description                                                                                                    |                                                                                                    |  |
|-----------------------------------------------------------------------------------|----------------------------------------------------------------------------------------------------|----------------------------------------------------------------------------------------------------|--|
| Télécharger le PDF                                                                | Expo<br>PDF<br>nom<br>séleo                                                                                                    | Exportez l'ensemble des données actuel sous forme de rapport<br>PDF. La page de titre du rapport inclut le logo de votre compte, le<br>nom du rapport (Exportation du sondage), l'intervalle de temps<br>sélectionné et les sites sélectionnés.                                                                                                    |  |
| Télécharger le CSV                                                                | Expo                                                                                                    | ortez l'ensemble des données actuelles dans un format CSV.                                                                                                    |  |
| Planifier                                                                         | Créez un rapport de programme pour envoyer automatiquement ur<br>e-mail avec l'ensemble de données actuel sous forme de pièce<br>jointe au format PDF ou CSV vers les autres utilisateurs de la<br>plateforme (individu ou rôle) ou vers des adresses e-mail en<br>dehors du compte. Spécifiez le nom du rapport, la fréquence, le<br>format et le message à inclure dans le contenu de l'e-mail. Les e-<br>mails disposent d'un lien pour télécharger le rapport et d'un autre<br>pour lancer le rapport sur la plateforme et interagir avec les<br>données puis ajouter des personnalisations (disponible pour les<br>utilisateurs disposant des identifiants du compte). Vous pouvez<br>modifier les rapports à partir de l'onglet Rapports. |                                                                                                    |  |
| Transférer Enve<br>pièc<br>(indi<br>com<br>de l'<br>rapp<br>inter<br>(disp<br>com |                                                                                                    | byez l'ensemble des données actuelles par e-mail avec une<br>e jointe PDF ou CSV vers d'autres utilisateurs de la plateforme<br>vidu ou rôle) ou vers des adresses e-mail en dehors du<br>pte. Spécifiez un objet et un message à inclure dans le corps<br>e-mail. Les e-mails disposent d'un lien pour télécharger le<br>ort et d'un autre pour lancer le rapport sur la plateforme et<br>agir avec les données puis ajouter des personnalisations<br>bonible pour les utilisateurs disposant des identifiants du<br>pte). |  |

# Répondre depuis la plateforme

À moins que vous publiiez votre réponse sur un site tiers ou sur votre site web, les réponses aux sondages sont envoyées directement à la personne interrogée par e-mail ou SMS.

**Remarque :** si les clients reçoivent un sondage par SMS, ils peuvent également y répondre par ce biais.

Pour répondre à un sondage :

1. Cliquez dans la fenêtre de réponse de l'enquête.

La zone de sondage s'élargit avec des options d'Introduction et de Signature. Ces options intègrent un texte de début et de fin en utilisant des modèles pré-définis qui permettent de diversifier vos réponses et de répondre de manière plus efficace. Passez le curseur sur la macro pour avoir un aperçu du texte.

| Select Introduction -                                     | Select Signature                                  | - C                                |                     |
|-----------------------------------------------------------|---------------------------------------------------|------------------------------------|---------------------|
| Thank you again for taking<br>questions, please give us a | the time to let us knov<br>call. We are always ha | v how we did! lf y<br>ppy to help! | ou have any further |
|                                                           |                                                   | Cancel                             | 숙 Respond 🗢         |

**Remarque :** les modèles disponibles sont gérés à partir de l'onglet Macros dans vos paramètres Administrateur.

- 2. Choisissez une des options de réponse ou indiquez votre réponse directement dans la zone réservée aux réponses. Vous pouvez modifier les réponses auto-générées avant de les envoyer.
- 3. En option, cochez la case Privé pour garder les réponses au sondage hors ligne (non publiées dans les widgets de votre site web). Le participant recevra toujours votre réponse par e-mail.
- **4.** Cliquez sur **Répondre**. La réponse est envoyée par e-mail au participant au sondage. L'état de la présentation passe à « Répondu ».

**Remarque :** vous pouvez également répondre aux sondages dans la section **Détails** sous **Tous les sondages**.

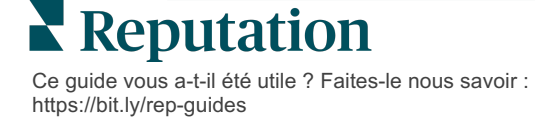

# Utilisation de paramètres d'URL personnalisés

Affichez les métadonnées dans le résultat du sondage au moyen de paramètres d'URL personnalisés.

Utilisez des paramètres d'URL personnalisés dans les chaînes de requête afin d'afficher des métadonnées spécifiques dans les résultats de sondage, les rapports et les notifications.

Une chaîne de requête vous permet de transmettre des informations à la plateforme Reputation, en ajoutant des variables et des valeurs à la fin de votre URL de sondage. Ces informations sur les variables et les valeurs se retrouvent dans les résultats des sondages individuels, ainsi que dans les rapports et notifications. Vous pouvez ajouter une ou plusieurs variables en fonction des renseignements que vous voulez associer aux résultats de votre sondage.

### Exemples de paramètres personnalisés

Des paramètres personnalisés peuvent être utilisés pour ajouter des données descriptives et/ou translationnelles aux résultats du sondage.

- Descriptif : nom, âge, couleur de cheveux, niveau de revenu, etc. du client.
- Transactionnel : numéro de transaction, représentant des ventes/services qui a travaillé avec le client, type de transaction, numéro d'identification de la voiture du client, etc.

#### Pour ajouter des paramètres d'URL personnalisés :

1. Dans l'onglet **Sondages > Tous les sondages**, cliquez sur **Modifier** à côté du sondage auquel vous souhaitez appliquer des paramètres.

| 🖹 Visit             | t + Tot    | tal Expe      | erience •••           |
|---------------------|------------|---------------|-----------------------|
| Active              | F 🖉        | Edit 🖓        |                       |
|                     | Ľ          | Create        | Survey Link           |
|                     | D          | Сору          |                       |
| 4                   | - 4        |               |                       |
| **                  |            | ۲۲            | 60                    |
| 4<br>**<br>0        | ++<br>***1 | 24            | <b>60</b><br>21       |
| 4<br>★★<br>0<br>Sen | t          | 24<br>Started | 60<br>21<br>Completed |

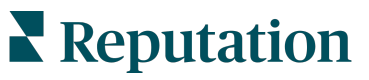

- 2. Cliquez sur Paramètres.
- **3.** Faites défiler jusqu'à la section Variables. Saisissez les informations requises :
  - Nom de la variable : le nom de la variable utilisée dans les intégrations ou les téléchargements de fichiers. Le participant au sondage n'a pas accès à ces informations.
  - Étiquette de la variable : le nom de la variable affiché dans les résultats d'enquête, les rapports et les notifications.
  - **Type** : le type de la variable. Les options comprennent : une date ou du texte.
  - IPI : cochez cette case si les données doivent être traitées comme des Informations Personnelles Identifiables. IPI est masqué par des astérisques en fonction des autorisations de rôle pour accéder aux IPI.
  - Niveau de filtre : déterminez où sont affichées les variables. Les options comprennent : Principal (affiché au niveau supérieur des pages du sondage), Secondaire (affiché dans les personnalisations du rapport), Aucun.

| Variable Name Variable Label Wha Variable Name Variable Label Vha Variable Label Vha Variable Name Variable Name Variab |
|----------------------------------------------------------------------------------------------------|
| No items                                                                                                    |
| Cancel 🗸 Save                                                                                                    |
|                                                                                                    |

- 4. Cliquez sur l'icône plus lorsque vous avez terminé.
- 5. Cliquez sur Enregistrer.
- 6. Cliquez sur Enregistrer dans votre sondage.
- 7. Cliquez sur Créer un lien de sondage.

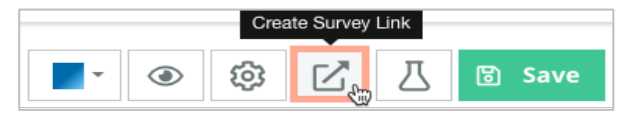

8. Choisissez Entreprise ou Site. Si vous choisissez Site, sélectionnez un site dans le menu déroulant.

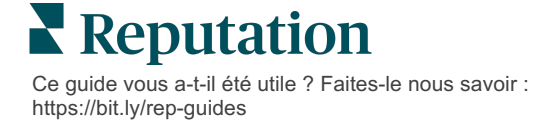

9. Cliquez sur Copier dans le presse-papiers.

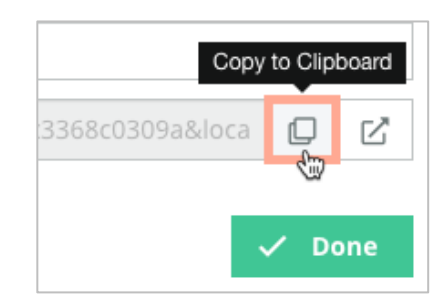

- **10.** Dans un éditeur de texte (par ex., Microsoft Word, TextEdit, etc.), collez l'URL du sondage.
- 11. Ajoutez votre paramètre à l'URL dans le format suivant :
  - "&property-value-" + <>=value (e.g., &property-value-requestsource=sms)

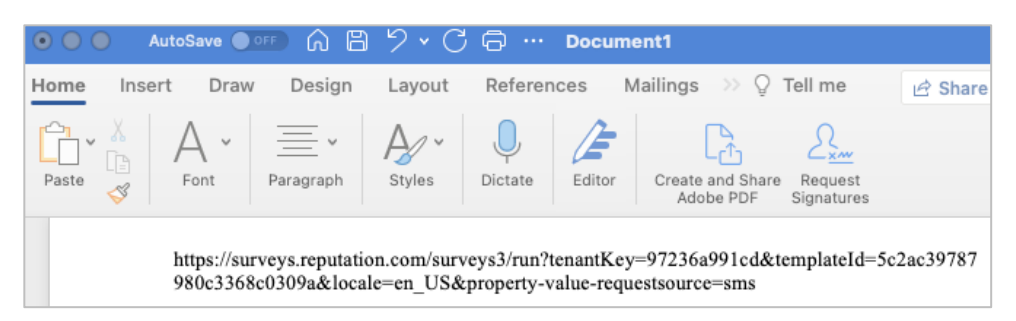

- 12. Ajoutez l'URL de sondage annexée à un modèle de demande dans la plateforme ou partout où vous choisissez de demander des commentaires à vos clients.
  - Les métadonnées s'affichent dans **Résultats du sondage > Détails** ainsi que dans les **notifications** qui incluent des métadonnées.

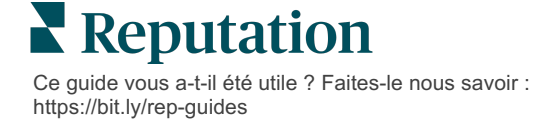

# Création d'un widget de sondages

Lorsque les efforts de sondage entraînent une augmentation du volume d'opinions positives, envisagez de créer un widget de sondage pour accroître la visibilité de ces classements directement sur votre site web. La publication de classements dynamiques basés sur des critères sur votre site web permet aux clients éventuels d'avoir un aperçu de ce que disent les autres clients sur votre entreprise.

L'info ! Vous devez disposer des privilèges Administrateur sur votre compte pour ajouter ou modifier des widgets. Si vous avez besoin d'aide, contactez votre Responsable du Succès Client ou l'équipe d'assistance Reputation.

Choisissez parmi les types de widgets de sondage suivants :

- Score NPS Reputation
- Sommaire du sondage Reputation
- Sondages Reputation 3.0
- Sondages Reputation 3.0 intégrés
- Bouton des commentaires de sondages Reputation 3.0
- Sondages de Reputation avec sous-notation

#### Pour créer un widget de sondage :

- 1. Dans le coin supérieur de droite de la plateforme, cliquez sur **Paramètres**.
- 2. Dans le menu de gauche, cliquez sur Widgets.
- 3. Cliquez sur Ajouter un widget.
- 4. Dans le menu déroulant Type, cliquez sur **Sondages de réputation 3.0** (sommaire des classements) ou sur **Avis de réputation.**

Des paramètres de configuration supplémentaires apparaissent. Lorsque vous configurez les paramètres, une fenêtre de prévisualisation affiche automatiquement à quoi ressembleront vos paramètres.

- 5. Configurez les paramètres du widget :
  - **Nom** : le nom du widget. (Le nom ne sera pas visible pour les clients).
  - Niveau : accédez aux avis à partir de tous les emplacements (cliquez sur Locataire) ou sur Site pour sélectionner des sites spécifiques à partir desquels vous pouvez extraire les vérifications. Les sites individuels sont utiles si vous créez des widgets distincts pour le site web de chaque site. Contactez votre Directeur du service clientèle si vous avez besoin d'aide pour créer des widgets de site en bloc.
  - Modèles de sondage : cochez la case à côté de chaque modèle de sondage d'où vous voulez extraire les soumissions. Aucun résultat n'est

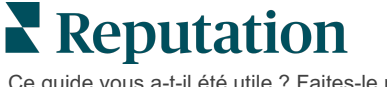

répertorié tant que vous n'avez pas spécifié un nombre minimal de sondages.

- Nombre minimal de sondages : si vous avez sélectionné plus d'un modèles de sondage, indiquez le nombre minimal de modèles de sondage à utiliser dans le pool de réponses.
- Date limite de fin : inclure les soumissions de sondage après une période donnée.
- **Largeur** : la largeur du widget en pixels. Non modifiable via l'interface utilisateur avec des widgets compatibles SEO.
- **Hauteur** : la hauteur du widget en pixels. Non modifiable via l'interface utilisateur avec des widgets compatibles SEO.
- Couleur de fonds : configurez la couleur de fonds du widget. La couleur par défaut est le blanc. Non modifiable via l'interface utilisateur avec des widgets compatibles SEO.
- **Couleur du texte** : définissez la couleur de police pour le texte et les commentaires. La couleur par défaut est le noir.
- Avancé Compatible SEO –ne cochez pas cette case pour générer le code du widget pour un iframe. Un iframe est le type de widget le plus facile à mettre en œuvre et à conserver. La sélection de cette case à cocher génère un lien au lieu d'un code. Le lien transmet le code HTML complet du flux d'avis à votre site web à l'aide d'une feuille de style standard que votre Webmaster peut remplacer pour gérer la hauteur, la largeur, la couleur de fond, les filtres\*, etc. Cette méthode de mise en œuvre peut nécessiter une collaboration avec l'équipe Produits via votre Gestionnaire du succès clients.

**Remarque :** si vous voulez créer un widget multi-sites au niveau du locataire ou si vous voulez filtrer les résultats d'un widget par un autre propriété personnalisée (marque, marché, etc.), vous pouvez le faire en utilisant un widget compatible SEO. Ajoutez les paramètres suivants à l'URL correspondant :

#### &filterName=location&filterValues=001XXX,002XXX ou

#### &filterName=brand&filterValues=abc.

Les paramètres sont sensibles à la casse et doivent être saisis exactement comme indiqué dans l'onglet **Filtres** de la page d'administration du compte. Les espaces d'une URL sont remplacés par %20.

#### 6. Cliquez sur Enregistrer.

Si vous utilisez du code pour un iframe, copiez le code généré et envoyezle à votre Webmaster pour le placement dans le HTML de votre site web. Si vous utilisez l'option compatible SEO, bouclez l'URL et récupérez les résultats directement.

Une fois sur votre site, le widget se met à jour dynamiquement avec les derniers avis qui ont répondu à vos critères.

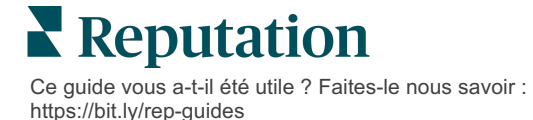

# Services payants Premium

Faites appel à nos experts de la plateforme Services payants Premium pour obtenir de l'aide.

Bien que nous nous efforcions de rendre notre plateforme intuitive et efficace, nous comprenons que votre temps est précieux. Les ressources et la bande passante peuvent être limitées. Reputation dispose d'une équipe d'experts prêts à vous aider à gérer vos listings, à optimiser le référencement, à publier et à gérer vos publications sur les réseaux sociaux, ainsi qu'à gérer les réponses aux avis. Nous pouvons garantir l'excellence au client grâce à cet ensemble de services à valeur ajoutée, alimentés par notre plateforme et nos produits. Ces experts vous aideront à :

- Aller au-delà de la **Précision** (Listings d'entreprises gérés)
- Optimiser l'Attrait de vos profils d'entreprise (Services gérés pour Google)
- Exploiter la puissance des réseaux sociaux (réseaux sociaux gérés)
- La marque la plus attentive gagne (Réponse à l'avis gérée)

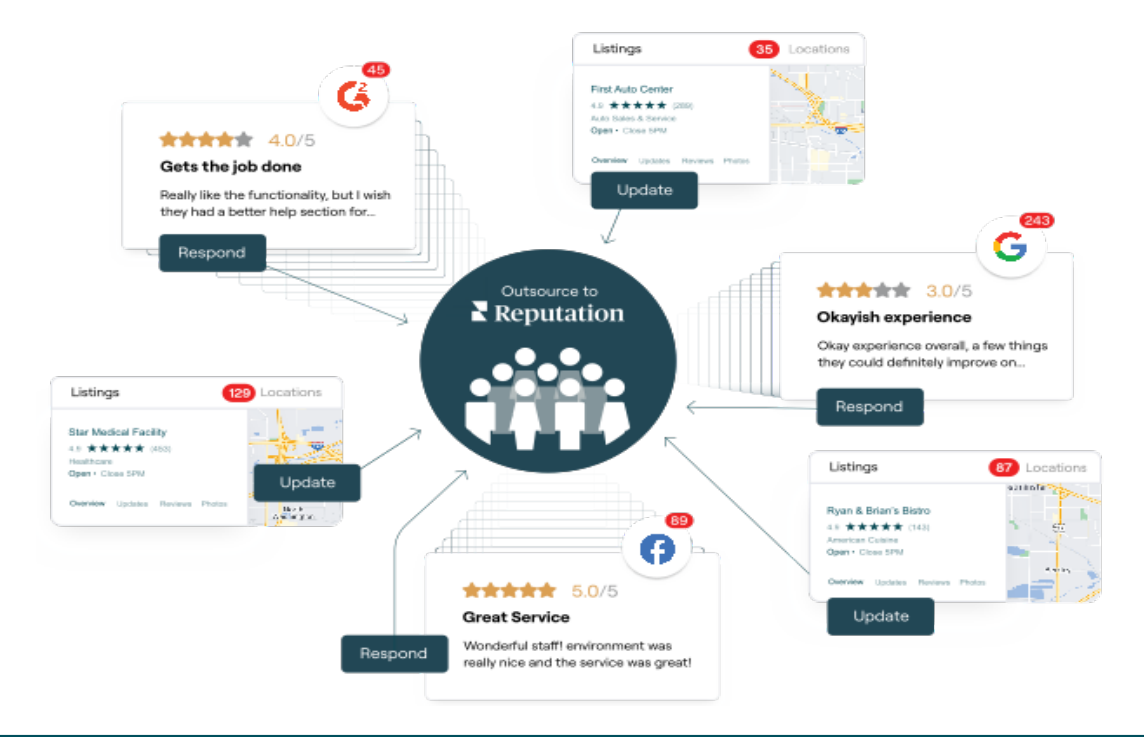

**Remarque** :bien que nos services payants Premium couvrent de nombreuses solutions au sein de la plateforme de réputation, ils ne fonctionnent pas sur les sondages. Contactez votre responsable de compte pour collaborer avec notre équipe de stratégie CX afin de réaliser des sondages personnalisés.

Ce guide vous a-t-il été utile ? Faites-le nous savoir : https://bit.ly/rep-guides

# Ressources supplémentaires

Consultez l'ensemble de nos guides de l'utilisateur pour en savoir plus sur la plateforme Reputation.

- Actions
- Administrateur
- Réseaux sociaux de la marque
- Listings d'entreprises
- Tableaux de bord
- Expérience
- Boîte de réception
- Application mobile
- Pages et localisateurs

- Rep Connect
- Rapports
- Demandes
- Avis
- Veille sociale
- Suite sociale
- Sondages
- Widgets

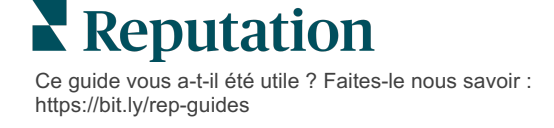